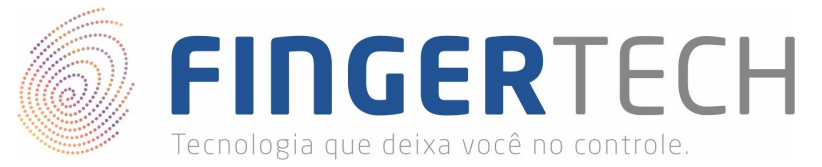

# Manual de Configuração do NAC 1500 (SW101M2)

Este manual tem por objetivo auxiliar o usuário a realizar as primeiras configurações no NAC 1500 (SW101M2) e também no programa de gerenciamento Access Manager (ACM). Além disso será explicadas as principais funcionalidades do dispositivo.

# INDÍCE

| Terminal NAC                                                                  | 2  |
|-------------------------------------------------------------------------------|----|
| Menu de Opções (Português) - NAC 1500 (SW101M2)                               | 2  |
| Ligando o NAC pela Primeira Vez                                               | 4  |
| Configurando Idioma                                                           | 5  |
| Configurando NAC - Modo STAND ONLY (SO)                                       | 5  |
| Configurando NAC - Modo Network Local (NL)                                    | 6  |
| Cadastrando um Novo Usuário                                                   | 7  |
| Removendo Usuários do NAC                                                     | 8  |
| Alterar Informações do Usuário                                                | 8  |
| Alertas Sonoros (Voz e Beeps)                                                 | 9  |
| Formatar o NAC                                                                | 9  |
| Perdi o Acesso de Administrador do NAC - Não Consigo Acessar o Menu de Opções | 10 |
| Access Manager Profissional                                                   | 13 |
| Instalando o ACM                                                              | 14 |
| Configurações Iniciais do Access Manager (ACM)                                | 20 |
| Sincronizando Terminal                                                        | 23 |
| O Access Manager não Reconhece o Terminal NAC                                 | 24 |
| Gerenciando Usuários                                                          | 25 |
| Inserindo Usuário Através do ACM                                              | 25 |
| Inserindo Usuário Através do Terminal NAC                                     | 31 |
| Editar/Alterar Informações do Usuário                                         | 31 |
| Options Menu (English) - NAC 1500 (SW101M2)                                   | 36 |

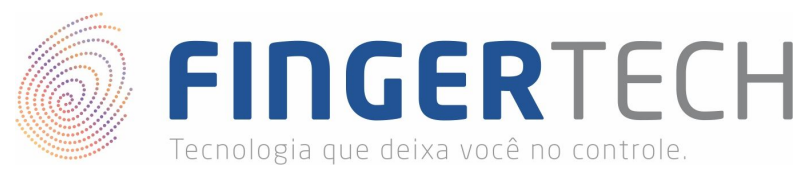

# **Terminal NAC**

|  |     | NITO    | <b>BEIN</b> |     |  |
|--|-----|---------|-------------|-----|--|
|  |     |         |             |     |  |
|  | 1   | Ę       | ≞           | F1  |  |
|  | 4   | ŋ       | 6           | FP  |  |
|  | 7   | 8       | a)          | F   |  |
|  |     | ٦       | •           | F4  |  |
|  | MEN | J E     | sc (        | ENT |  |
|  |     |         |             |     |  |
|  |     | FINCKEY | Paccess     |     |  |

O terminal NAC corresponde ao dispositivo em si. Embora exista o software *Access Manager* (ACM) que permite realizar as configurações do terminal, de uma maneira mais prática, o terminal NAC já possui um sistema onde é possível realizar todas as configurações a partir dele próprio sem a necessidade do ACM.

# 1. Menu de Opções (Português) - NAC 1500 (SW101M2)

1.1

| es                   | 1. Inserir ID :                       | * Insira um novo ID para o usuário.                |
|----------------------|---------------------------------------|----------------------------------------------------|
|                      | 2. Tipo de Utilizador :               | Normal / Master (O 1° é sempre<br>Master)          |
|                      |                                       | 1. FP (Somente Digital)                            |
|                      | 2 FD / DW/ (Disital / Sanha)          | 2. PW (Somente Senha)                              |
| 1. Registrar Utiliza | ador S. FP / PW (Digital / Senna).    | 3. FP / PW (Digital OU Senha)                      |
|                      |                                       | 4. FP & PW (Digital E Senha)                       |
|                      | 4. Inserir a Palavra Passe:           | * Senha (Somente Números)                          |
|                      | 4. Inserir a Palavra Passe:           | * Repita a Senha (Somente Números)                 |
|                      | 5. Cadastrar Impressão Digital        | * Cadastrar Digital                                |
|                      | 5. Cadastrar Impressão Digital        | * Coloque novamente a Digital                      |
|                      | 1. Inserir ID :                       | * Insira o ID do Usuário que deseja<br>alterar     |
|                      |                                       | 1. FP (Somente Digital)                            |
|                      | 1 1 1 1 1 1 1 1 1 1 1 1 1 1 1 1 1 1 1 | 2. PW (Somente Senha)                              |
|                      | 1. Modo Autentic                      | 3. FP / PW (Digital OU Senha)                      |
| 2. Alterar Utilizado | r                                     | 4. FP & PW (Digital E Senha)                       |
|                      | 2. FP                                 | * Cadastre Duas Vezes a Mesma<br>Digital           |
|                      | 3. Tipo de Utilizador                 | Normal / Master                                    |
|                      | 4. Palavra Passe                      | * Cadastre duas vezes a Senha<br>(Somente Números) |
| 3. Apagar Utilizado  | 1. Inserir ID :                       | * Insira o ID do Usuário que deseja<br>apagar      |
|                      | Confirma?                             | Sim / Não                                          |
| 4. Apagar Todos      | Confirma?                             | Sim / Não                                          |

http://www.fingertech.com.br

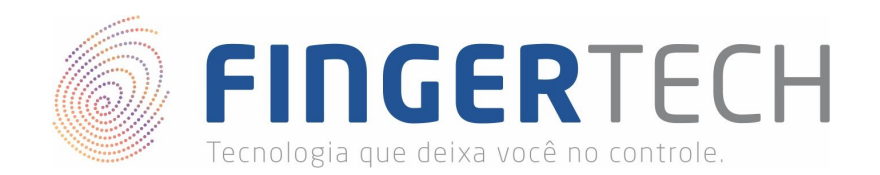

| 2. Opções de FP | 1. Nível Segurança | 1. Modo 1:1              | (1-9):5        |
|-----------------|--------------------|--------------------------|----------------|
|                 | 2. Modo Captura    | Normal/LFD_1/LFD_2/LFD_3 |                |
|                 | 3. Tempo Captura   | (1-30): 5                |                |
|                 | 4. Modo Auto On    | Ligado/Deslig'           |                |
|                 | E Tomp! Cap! 1:N   | 1. Usar TimeOut          | Ligado/Deslig' |
|                 | 5. Temp Cap 1.N    | 2. Config' TimeOut       | (2-9): 3       |
|                 | 6. Modo Freescan   | Ligado/Deslig'           |                |

| 3. Opções de UI | 1 Idiama           | 2. English          |
|-----------------|--------------------|---------------------|
|                 | 1. Idioma          | 7. Portuguese       |
|                 | 2. Voz             | Ligado/Deslig'      |
|                 | 3. Beep            | Ligado/Deslig'      |
|                 | 4. Funckey Disp    | Deslig'/Modo1/Modo2 |
|                 | 5. Menu Timeout    | Ligado/Deslig'      |
|                 | 6. LCD BL Timeout  | Ligado/Deslig'      |
|                 | 7. Backlight Level | (1-4):2             |

| 4. Opções do Sistema | 1. Log              | Ligado/Deslig'               |
|----------------------|---------------------|------------------------------|
|                      | 2. Cartão RF        | Deslig'/HID/MIFARE/EM/iClass |
|                      | 3. Wiegand          | Deslig'/26bit/34bit/37bit    |
|                      | 4. Modo de Operação | AC/T&A                       |
|                      | 5. Autenticação     | SO/NL                        |
|                      | 6. Data/Hora        | 201X/XX/XX XX:XX:XX          |
|                      | 7. Modo Terminal    | Leitor/Terminal              |
|                      | 8. Fuso Horário     | Ligado/Deslig'               |

| 5. Network | 1. ID do Terminal   | (1 ~ 2000): 1       |                |
|------------|---------------------|---------------------|----------------|
|            |                     | 1. Utilizar DHCP    | Ligado/Deslig' |
|            |                     | 2. IP do Terminal   | 0.0.0.0        |
|            | 2. TCP/IP           | 3. Máscara Sub-Rede | 0.0.0.0        |
|            |                     | 4. Gateway          | 0.0.0.0        |
|            | a                   | 5. IP do Servidor   | 192.168.0.2    |
|            | 3. Timeout Comunic' | (2-60): 10          |                |
|            | 4. N° 'Da Porta     | : 7332              |                |
|            | 5. Connect Ver      | 3 / 4               |                |

| 6. Inform' do Sistema | 1. N° Utilizadores | Normal: 0   Master: 0 |  |
|-----------------------|--------------------|-----------------------|--|
|                       | 2. Versao f/w      | 6.000-0061            |  |
|                       | 3. 485 ID          | : 0                   |  |

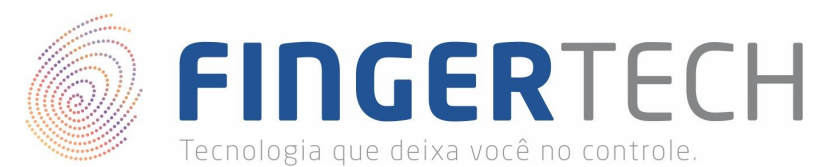

| 7. Formatos | 1. Apagar a DB     | Sim/Não   |
|-------------|--------------------|-----------|
|             | 2. Formato Inicial | Sim/Não   |
|             | 3. Número do FP    | 1 / 2     |
|             | 4. Tamanho ID      | (4-15): 4 |
|             | 5. Limpar Memória  | Sim/Não   |

# 2. Ligando o NAC pela Primeira Vez

Ao ligar o NAC 1500 (SW101M2) pela primeira vez, será solicitado duas informações obrigatórias e que não podem ser alteradas depois, por isso atenção ao preenchê-las. Essas informações são "*FP Number*" que representa a quantidade de impressões digitais (dedos) que serão cadastrados por usuário, você poderá escolher entre cadastrar uma ou duas impressões digitais. O outro valor requisitado ao ligar o NAC pela primeira vez é o "*ID Length*", este valor representa a quantidade de dígitos que o ID de cada usuário terá, ou seja, o tamanho do identificador (ID) de cada um dos usuários, esse tamanho pode variar entre 4 e 15 dígitos.

| 1. FP Number | (1 / 2)   | * Número de Impressões Digitais (Dedos), por usuário. (Não pode ser alterado depois) |
|--------------|-----------|--------------------------------------------------------------------------------------|
| 2. ID Length | (4-15): 0 | * Quantos digitos terá o ID de cada usuário. (Não pode ser alterado depois)          |

Após o preenchimento destas duas opções, você poderá ter acesso ao menu de opções do NAC, onde poderá terminar de realizar as configurações do dispositivo.

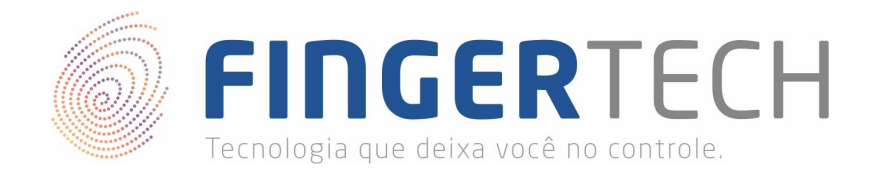

## 3. Configurando Idioma

O NAC 1500 (SW101M2) oferece dez opções de idiomas para sua interface, dentre elas o português. Caso você deseje mudar sua interface do Inglês para o Português, basta ir na opção 3 (*UI Option*) do menu principal, no submenu que será apresentado escolha a opção 1 (*Language*) e por último escolha a opção 7 (*Portuguese*) que representa o português, entre os idiomas listados. Lembrando que você pode encontrar o menu em Inglês no final deste material.

| 3. UI Option |                    | 1. Korean       |
|--------------|--------------------|-----------------|
|              |                    | 2. English      |
|              |                    | 3. Japanese     |
|              |                    | 4. Arabic       |
|              | 1 Language         | 5. French       |
|              | 1. Language        | 6. Spanish      |
|              |                    | 7. Portuguese   |
|              |                    | 8. Indonesian   |
|              |                    | 9. Thai         |
|              |                    | 0. Farsi        |
|              | 2. Voice           | ON / OFF        |
|              | 3. Beep            | ON / OFF        |
|              | 4. Funckey Disp    | OFF/Modo1/Modo2 |
|              | 5. MenuTimeout     | ON / OFF        |
|              | 6. LCD BL Timeout  | ON / OFF        |
|              | 7. Backlight Level | (1-4):2         |

# 4. Configurando NAC - Modo STAND ONLY (SO)

O NAC 1500 (SW101M2) permite sua utilização sem a necessidade da utilização de uma rede local (*Network Local - NL*), para isso é necessário configurá-lo para trabalhar no modo *Stand Only* (*SO*). Essa configuração é recomendada apenas em casos onde a integração dele com uma rede local não possível.

Para realizar essa configuração, basta ir na opção número 4 (Opções do Sistema) do menu principal, escolher a opção 5 (Autenticação) do submenu e por último escolher a opção "**SO**", conforme mostrado abaixo.

| 4. Opções do Sistema | 1. Log              | Ligado/Deslig'               |
|----------------------|---------------------|------------------------------|
|                      | 2. Cartão RF        | Deslig'/HID/MIFARE/EM/iClass |
|                      | 3. Wiegand          | Deslig'/26bit/34bit/37bit    |
|                      | 4. Modo de Operação | AC/T&A                       |
|                      | 5. Autenticação     | SO/NL                        |
|                      | 6. Data/Hora        | 201X/XX/XX XX:XX:XX          |
|                      | 7. Modo Terminal    | Leitor/Terminal              |
|                      | 8. Fuso Horário     | Ligado/Deslig'               |

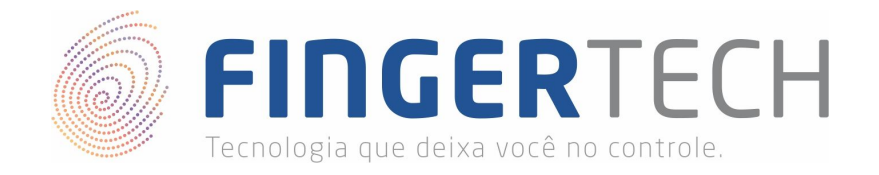

# 5. Configurando NAC - Modo Network Local (NL)

Normalmente o NAC 1500 (SW101M2) é utilizado integrado a uma rede local (*Network Local - NL*) e conjunto com o software de gerenciamento *Access Manager (ACM)*. Isso permite uma maior controle e facilidade na hora de cadastrar ou remover usuário, gerar relatórios, visualizar registros de acesso (log), dentre outras vantagens.

Para você configurar o NAC para funcionar em um rede, primeiro certifique-se de que o modo de autenticação do dispositivo está configurado para *Network Local (NL)*, esta é a opção padrão de fábrica, porém caso você tenha alterado para funcionar como *Stand Only (SO)*, mude novamente para *Network Local (NL)*, acessando o menu principal do dispositivo, e indo na opção mostrada na imagem abaixo.

| 4. Opções do Sistema | 1. Log              | Ligado/Deslig'               |
|----------------------|---------------------|------------------------------|
|                      | 2. Cartão RF        | Deslig'/HID/MIFARE/EM/iClass |
|                      | 3. Wiegand          | Deslig'/26bit/34bit/37bit    |
|                      | 4. Modo de Operação | AC/T&A                       |
|                      | 5. Autenticação     | SO/NL                        |
|                      | 6. Data/Hora        | 201X/XX/XX XX:XX:XX          |
|                      | 7. Modo Terminal    | Leitor/Terminal              |
|                      | 8. Fuso Horário     | Ligado/Deslig'               |

Após isso, você precisará fazer as configurações de rede localizadas na opção 5 (Network) do menu principal.

| . Network | 1. ID do Terminal   | (1~2000): 1         |                |    |
|-----------|---------------------|---------------------|----------------|----|
|           |                     | 1. Utilizar DHCP    | Ligado/Deslig' |    |
|           |                     | 2. IP do Terminal   | 0.0.0.0        |    |
|           | 2. TCP/IP           | 3. Máscara Sub-Rede | 0.0.0.0        |    |
|           |                     | 4. Gateway          | 0.0.0.0        |    |
|           |                     | 5. IP do Servidor   | 192.168.0.2    |    |
|           | 3. Timeout Comunic' | (2-60):10           |                | () |
|           | 4. N° 'Da Porta     | : 7332              |                |    |
|           | 5. Connect Ver      | 3 / 4               |                |    |

Primeiro defina o "*ID do Terminal*", este ID é para identificar cada um dos terminais presentes na rede, caso sua rede possua mais de um. Este ID pode variar entre 1 e 2000, porém cuidado para não utilizar um ID que outro terminal já esteja utilizando, isso ocasionará conflito nos terminais.

Na opção "*TCP/IP*", você poderá optar por utilizar ou não as configurações vindas de um DHCP, para isto basta ativar ou desativar o uso do DHCP na opção "*1. Utilizar DHCP*". Se optar por utilizar o *DHCP*, você precisará definir apenas a opção "*5. IP do Servidor*", pois as demais opções serão fornecidas automaticamente para o NAC por meio do *DHCP*.

Caso você opte por desativar as opções de DHCP, será necessário definir o "2. *IP do Terminal*", ou seja, o IP do NAC em questão, cuidado também para não definir um IP que outro terminal esteja utilizando. Depois é necessário definir a "3. *Máscara de Sub-rede*", normalmente é definida como 255.255.255.0, porém pode

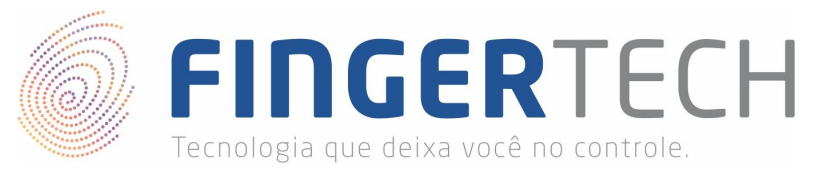

variar de acordo com as configurações da rede. Em seguida configure o "4. Gateway" da rede. E por último configure o "5. IP do Servidor" onde o Access Manager está configurado.

Também pode ser necessário alterar o número da porta de comunicação do NAC, caso algum outro serviço ou aplicação esteja utilizando a mesma porta, a porta padrão do NAC é a 7332. Para alterar o número da porta basta ir na opção "4. N° 'Da Porta" e mudar para uma porta que esteja livre.

#### 6. Cadastrando um Novo Usuário

| 1. Adm Utilizadores |                         | 1. Inserir ID :                | * Insira um novo ID para o usuário.       |
|---------------------|-------------------------|--------------------------------|-------------------------------------------|
|                     |                         | 2. Tipo de Utilizador :        | Normal / Master (O 1° é sempre<br>Master) |
|                     |                         |                                | 1. FP (Somente Digital)                   |
|                     |                         | 2.50 / DM/ (Disite/ (Carbo))   | 2. PW (Somente Senha)                     |
|                     | 1. Registrar Utilizador | 3. FP / PW (Digital / Serina): | 3. FP / PW (Digital OU Senha)             |
|                     |                         |                                | 4. FP & PW (Digital E Senha)              |
|                     |                         | 4. Inserir a Palavra Passe:    | * Senha (Somente Números)                 |
|                     |                         | 4. Inserir a Palavra Passe:    | * Repita a Senha (Somente Números)        |
|                     |                         | 5. Cadastrar Impressão Digital | * Cadastrar Digital                       |
|                     |                         | 5. Cadastrar Impressão Digital | * Coloque novamente a Digital             |

Para cadastrar um novo usuário você precisa ir na opção *"1. Adm Utilizadores"* do menu principal e em seguida na opção *"1. Registrar Utilizador"* do submenu. A partir daí você precisará adicionar um novo ID para este usuário, lembrando que este ID não pode esta sendo utilizado por outro usuário.

Em seguida será perguntado sobre o tipo de utilizador, nesta opção você pode selecionar entre *Normal* e *Master*, os usuários *Master* tratam-se dos administradores e podem modificar qualquer configuração do NAC, inclusive deletar ou adicionar usuário, ou mesmo formatar o NAC, por isso é preferível que a maioria dos usuários sejam cadastrados como *Normal*, este usuários não podem acessar o menu de opções, dessa maneira não podendo alterar as configurações, este usuário podem apenas realizar o acesso (autenticação) através do NAC.

Após o cadastro do tipo de utilizador, será solicitado o meio de autenticação (*FP / PW*) que poderá ser realizado por impressão digital (FP) ou por senha (PW). Você poderá escolher entre quatro opções: 1. FP (Somente Digital) | 2. PW (Somente Senha) | 3. FP / PW (Digital OU Senha) | 4. FP & PW (Digital E Senha). Na opção 3 (FP / PW) o usuário pode escolher se irá realizar a autenticação através da digital ou através da senha, já na opção 4 (FP & PW) o usuário será obrigado a validar por meio da digital e da senha, caso um dos dois não coincida o acesso será negado.

Logo após escolher o meio de autenticação, será solicitado que você cadastra a senha e/ou a impressão digital dependendo dos meios de autenticação que você escolheu anteriormente. Será solicitado que você cadastre duas vezes o meio de autenticação escolhido, seja senha e/ou impressão digital, ou ambos.

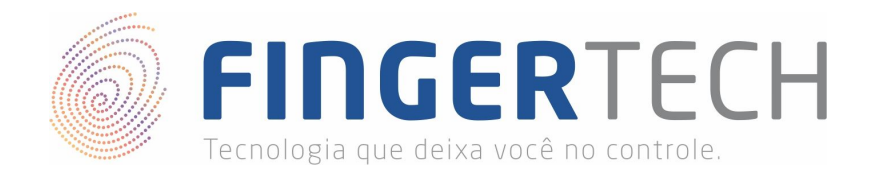

# 7. Removendo Usuários do NAC

| 1. Adm Utilizadores | 3. Apagar Utilizador | 1. Inserir ID : | * Insira o ID do Usuário que deseja apagar |
|---------------------|----------------------|-----------------|--------------------------------------------|
|                     |                      | Confirma?       | Sim / Não                                  |
|                     | 4. Apagar Todos      | Confirma?       | Sim / Não                                  |

Para remover um único usuário que foi cadastrado, você precisará ir na opção "1. Adm Utilizadores" do menu principal, em seguida escolher a opção "3. Apagar Utilizador". Será solicitado que você informe o ID (Identificador) do usuário que deseja remover e em seguida será solicitado que você confirme a operação de exclusão, para isso escolha a opção "*Sim*", para que o usuário seja removido do NAC.

Agora caso você deseje remover todos os usuários cadastrados no NAC, basta escolher a "1. Adm Utilizadores" do menu principal, em seguida escolher a opção "4. Apagar Todos". Será solicitado que você confirme a operação, se você realmente desejar excluir todos os usuários clique em "Sim" para confirmar, caso contrário clique em "Não".

#### 8. Alterar Informações do Usuário

| 1. Adm Utilizadores |                       | 1. Inserir ID :                                 | * Insira o ID do Usuário que deseja alterar |
|---------------------|-----------------------|-------------------------------------------------|---------------------------------------------|
|                     |                       | 1. Modo Autentic'                               | 1. FP (Somente Digital)                     |
|                     |                       |                                                 | 2. PW (Somente Senha)                       |
|                     | 2 Alterer Utilizador  |                                                 | 3. FP / PW (Digital OU Senha)               |
|                     | z. Alterar Utilizador |                                                 | 4. FP & PW (Digital E Senha)                |
|                     |                       | 2. FP                                           | * Cadastre duas vezes a mesma Digital       |
|                     | 3. Tipo de Utilizador | Normal / Master                                 |                                             |
|                     | 4. Palavra Passe      | * Cadastre duas vezes a Senha (Somente Números) |                                             |

Há casos onde é necessário alterar as informações de um usuário, como por exemplo, trocar ou cadastrar uma nova senha ou digital, alterar o tipo de utilizador entre *normal* e *master*, ou mesmo alterar o meio de autenticação. Todos essas mudanças são realizadas indo na opção "*1. Adm Utilizadores*" do menu principal, e em seguida na opção "*2. Alterar Utilizador*", ao entrar nesta opção, será solicitado que você informe o ID (Identificador) do usuário no qual você deseja realizar a alteração.

Após inserir o ID do usuário que será alterado, na opção "1. Modo Autentic" você pode alterar a forma de autenticação do usuário entre utilizar somente digital (1. FP), utilizar somente senha (2. PW), utilizar digital ou senha (3. FP/ PW), ou ainda utilizar digital e a senha (4. FP & PW), sendo que nesta última maneira o usuário será forçado a realizar os dois tipos de autenticação.

Além disso o usuário pode cadastrar ou recadastrar a digital que ele usará para realizar a autenticação no NAC, indo na opção "2. *FP*", onde será solicitado que ele posicione duas vezes a digital sobre o leitor biométrico.

Na opção "3. *Tipo de Utilizador*", pode ser alterado o tipo do usuário entre *Normal* e *Master*. Lembrando que *Master* trata-se do administrador do NAC, dessa forma ele tem permissão para modificar o NAC como quiser, já o usuário do tipo "*Normal*", ele somente pode realizar a autenticação no NAC, não podendo mudar as configurações do dispositivo.

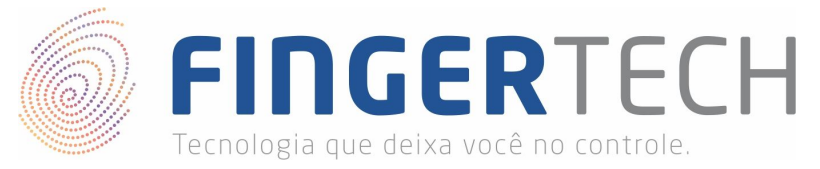

Por último também é possível cadastrar ou alterar a senha do usuário indo na opção "4. Palavra Passe". Será solicitado que o usuário digite duas vezes a senha para que a alteração seja realizada.

# 9. Alertas Sonoros (Voz e Beeps)

| Opções de UI | 1 Idiama           | 2. English              |  |
|--------------|--------------------|-------------------------|--|
|              | 1. Idioma          | 7. Portuguese           |  |
|              | 2. Voz             | Ligado / Deslig'        |  |
|              | 3. Beep            | Ligado / Deslig'        |  |
|              | 4. Funckey Disp    | Deslig' / Modo1 / Modo2 |  |
|              | 5. Menu Timeout    | Ligado / Deslig'        |  |
|              | 6. LCD BL Timeout  | Ligado / Deslig'        |  |
|              | 7. Backlight Level | (1-4):2                 |  |

Em alguns casos alguns usuários optam por ativar ou desativar os alertas sonoros (Voz e Beeps) do dispositivo, para isto basta ir na opção *"3. Opções de UI"* e em seguida nas opções *"2. Voz"* e *"3. Beep"*, e então marcar como *"Ligado"* para ativar e *"Deslig"* para desativar os alertas sonoros.

## 10. Formatar o NAC

3.

| 7. Formatos | 1. Apagar a DB     | Sim / Não |
|-------------|--------------------|-----------|
|             | 2. Formato Inicial | Sim / Não |
|             | 3. Número do FP    | 1 / 2     |
|             | 4. Tamanho ID      | (4-15): 4 |
|             | 5. Limpar Memória  | Sim / Não |

Há casos onde é necessário formatar o NAC, ou seja, voltar ele para as configurações originais de fábrica. Para isso entre na opção "7. *Formatos*" do menu principal, e em seguida escolha a opção "2. *Formato Inicial*", caso você realmente deseja formatar o dispositivo, basta selecionar a opção "Sim", caso contrário selecione a opção "*Não*".

\*Atenção, este procedimento levará alguns minutos e irá apagar todos os usuários e configurações existentes no dispositivo, retornando tudo ao padrão de fábrica. O processo é irreversível, então tenha certeza que você realmente deseja formatar o dispositivo.

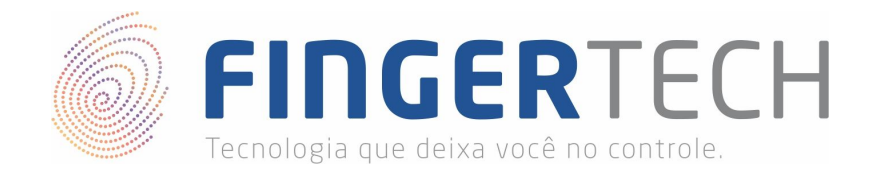

## 11. Perdi o Acesso de Administrador do NAC - Não Consigo Acessar o Menu de Opções

Existem casos onde por motivos não relacionados ao funcionamento do NAC, é perdido o acesso de administrador (*Master*) do dispositivo, não sendo possível acessar o menu de opções, um exemplo comum, é quando o administrador (usuário *Master*) do dispositivo, trata-se de um funcionário de uma organização e por algum motivo acaba se desligando dela, levando consigo a digital e a senha de administrador. Não permitindo o acesso ao menu principal do NAC para realizar alterações.

Para evitar este problema recomendamos fortemente que mais de um usuário de confiança da organização, seja cadastrado como *Master* (Administrador) no dispositivo, de preferência sendo um deles o dono ou sócio majoritário da organização. A fim de que caso um dos administradores venha a se desligar da organização, outro consigo ter o acesso ao menu do NAC e fazer as alterações que julgar necessário, como por exemplo, desvincular o antigo colaborador dos usuário cadastrados no dispositivo.

Mas em caso onde realmente não tenha mais ninguém com permissão de administrador para acessar o menu de opções do NAC, é possível realizar o acesso ao menu de opções e cadastrar um novo administrador para o dispositivo, porém para isso será necessário abrir o NAC fisicamente. Para isto siga os passos abaixo.

1) Abra o NAC, para isto, retire os 6 (seis) parafusos da parte de trás do dispositivo, conforme mostrado na imagem abaixo.

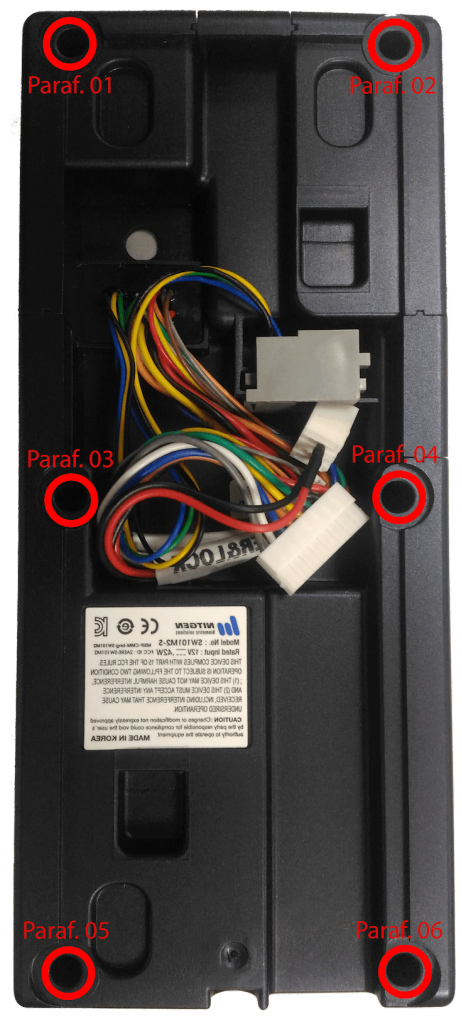

http://www.fingertech.com.br

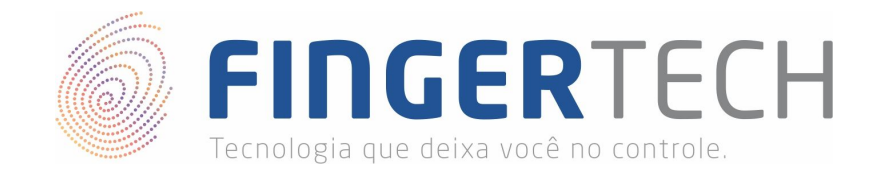

2) Ao abrir o dispositivo, localize a chave SW101 mostrada na imagem abaixo.

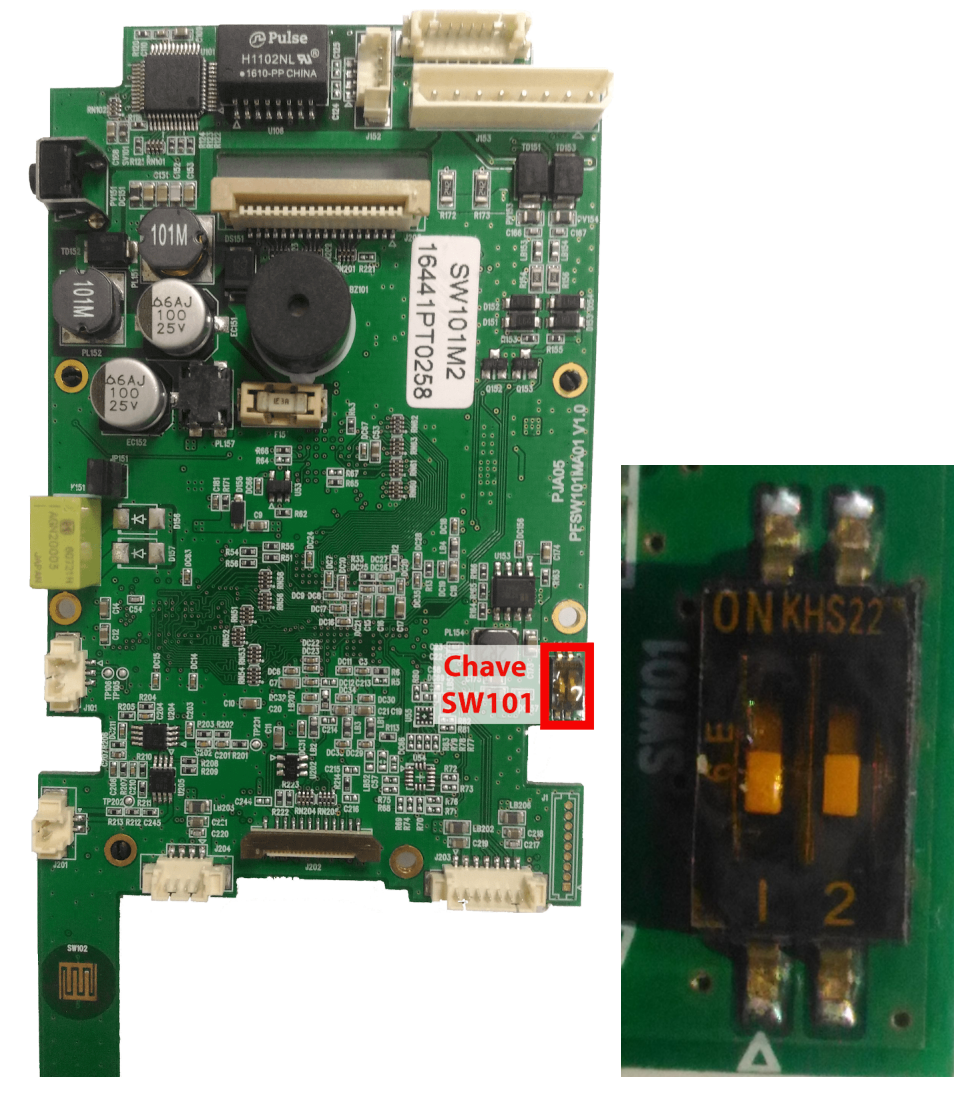

3) Para liberar o acesso ao menu de opções do NAC, você precisará romper o lacre (transparente e bem fino) localizado sobre a chave, e então mudar apenas o pino 1 de posição, conforme a imagem abaixo.

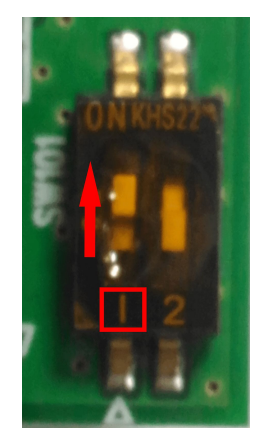

Atenção, o pino 2 não deve ter sua posição alterada. Mantenha ele em sua posição original.

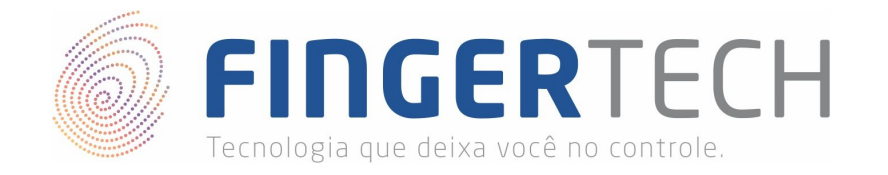

4) Agora ligue o NAC normalmente (não é necessário parafusá-lo), e clique sobre o botão "MENU" presente no dispositivo, você notará que o menu de opções estará liberado, agora basta adicionar um nova administrador (vide tópico 6) ou mesmo formatá-lo (vide tópico 10) se for o caso.

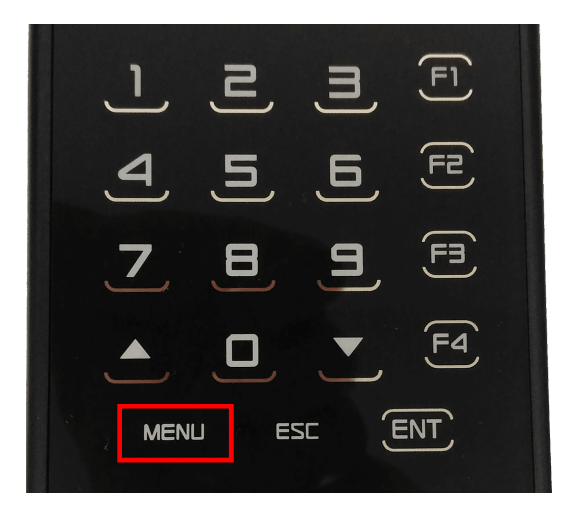

5) Após realizar as configurações desejada, volte o pino 1 da chave SW101 para a posição original, conforme mostrado na imagem abaixo.

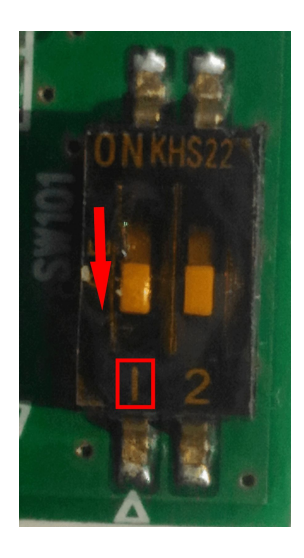

6) Agora basta parafusar o NAC novamente e o processo terá sido finalizado.

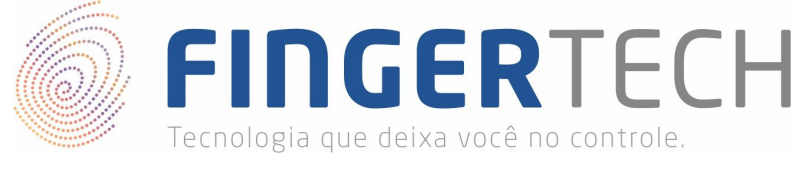

# **Access Manager Profissional**

O Access Manager (ACM) trata-se do programa de gerenciamento e controle do NAC, quando este está configurado para trabalho no modo *Network Local (NL)*, ou seja, quando ele está configurado em rede. Através do ACM é possível adicionar ou remover usuários, cadastrar senha e impressão digital, criar grupos de acesso, visualizar logs de acesso, ter acesso a relatórios, dentre outras diversas funcionalidades. Neste documento a intenção é mostrar o processo de instalação do software, e também as funcionalidades básicas, como cadastro do NAC no ACM, cadastro e remoção de usuários do NAC atráves do ACM e sincronizar o ACM e o NAC.

# **AccessManager Pro**

O Access/Manager Pro é uma solução de controle de acesso por impressão digital que pode gerenciar múltiplos terminais de autenticação, com foco em pequenas, médias e grandes empresas.

Podem gerenciar facilmente até 2000 terminais contectados a uma única rede, e a função de acesso remoto aumenta a conveniência dos usuários.

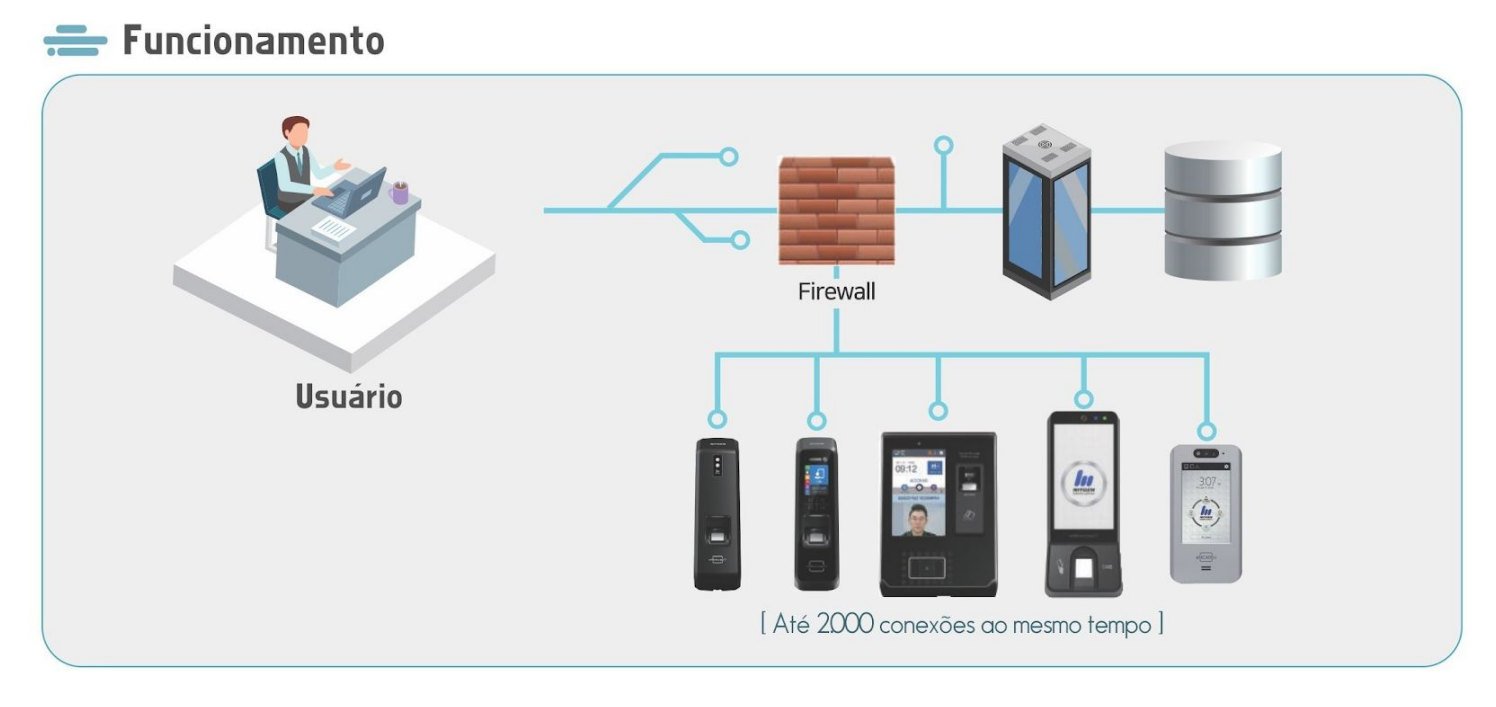

# <del>=</del> Características

#### Download Automático

- Download de usuários para vários terminais de uma única vez
- Cadastro e modificação de usuários de maneira simplificada

#### Autenticação no servidor do tipo 1:N

- Aplicação integrada para buscas do tipo 1: N
- Autenticação 1: N realizada diretamente no servidor

#### Acompanhamento e análise de eventos

#### Busca Automática de Terminais

- Busca automaticamente terminais conectados a rede
- Acesso remoto a terminais e servidores

#### Sistema de Gestão Eficaz

- Monitoramento em tempo real
- Gerenciamento automático de até 2000 terminais

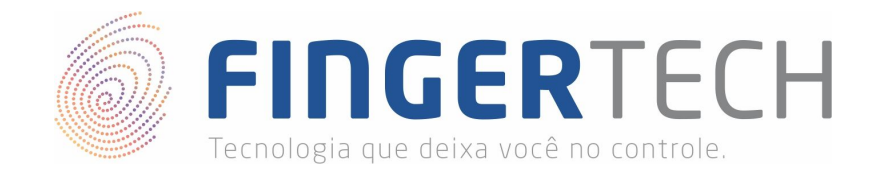

## 1. Instalando o ACM

1) Baixe o "Access Manager Professional", no link abaixo.

# https://bit.ly/2JB0drL

2) Descompacte o arquivo "*AccessManager\_Professional\_EasyInstall\_v2.1.2.0.zip*" da forma como preferir. Você poderá utilizar o *Winrar*, para isto, basta clicar com o botão direito sobre o arquivo e selecionar a opção "*Extrair Aqui*".

| AccessManager_Professional EasyInstall v2.1.2.0. |                           | 26/04/2019 12:23       | Arquivo ZIP do Wi | 299.005 KB |
|--------------------------------------------------|---------------------------|------------------------|-------------------|------------|
|                                                  | Abrir                     |                        |                   |            |
|                                                  | Extrair arquivos          |                        |                   |            |
|                                                  | Extrair aqui              |                        |                   |            |
|                                                  | Extrair para AccessManage | er_Professional_Easyln | stall_v2.1.2.0\   |            |

#### 3) Dentro da pasta criada execute o arquivo "setup.exe".

| SQLE                                                                                                    | 07/03/2019 08:05                                                                                 | Pasta de arquivos                                                           |                                            |
|----------------------------------------------------------------------------------------------------|--------------------------------------------------------------------------------------------------|-----------------------------------------------------------------------------|--------------------------------------------|
| 📜 data1.cab                                                                                                    | 11/02/2016 17:54                                                                                 | Arquivo do WinRAR                                                           | 8.271 KB                                   |
| 🗟 data1.hdr                                                                                                    | 11/02/2016 17:54                                                                                 | Arquivo HDR                                                                 | 47 KB                                      |
| 📜 data2.cab                                                                                                    | 11/02/2016 17:54                                                                                 | Arquivo do WinRAR                                                           | 14.227 KB                                  |
| engine32.cab                                                                                                   | 06/04/2005 18:39                                                                                 | Arquivo do WinRAR                                                           | 531 KB                                     |
| layout.bin                                                                                                    | 11/02/2016 17:54                                                                                 | Arguivo BIN                                                                 | 1 KB                                       |
|                                                                                                    |                                                                                                  |                                                                             |                                            |
| 📓 serial_ACM.txt                                                                                               | 24/06/2015 10:47                                                                                 | Arquivo TXT                                                                 | 1 KB                                       |
| 📓 serial_ACM.txt<br>🛃 setup.exe                                                                                | 24/06/2015 10:47<br>06/04/2005 18:39                                                             | Arquivo TXT<br>Aplicativo                                                   | 1 KB<br>119 KB                             |
| <pre>serial_ACM.txt   setup.exe   setup.ibt</pre>                                                              | 24/06/2015 10:47<br>06/04/2005 18:39<br>11/02/2016 17:54                                         | Arquivo TXT<br>Aplicativo<br>Arquivo IBT                                    | 1 KB<br>119 KB<br>460 KB                   |
| serial_ACM.txt<br>Setup.exe<br>setup.ibt                                                                       | 24/06/2015 10:47<br>06/04/2005 18:39<br>11/02/2016 17:54<br>11/02/2016 17:54                     | Arquivo TXT<br>Aplicativo<br>Arquivo IBT<br>Parâmetros de co                | 1 KB<br>119 KB<br>460 KB<br>1 KB           |
| <ul> <li>serial_ACM.txt</li> <li>setup.exe</li> <li>setup.ibt</li> <li>setup.ini</li> <li>setup.inx</li> </ul> | 24/06/2015 10:47<br>06/04/2005 18:39<br>11/02/2016 17:54<br>11/02/2016 17:54<br>11/02/2016 17:54 | Arquivo TXT<br>Aplicativo<br>Arquivo IBT<br>Parâmetros de co<br>Arquivo INX | 1 KB<br>119 KB<br>460 KB<br>1 KB<br>237 KB |

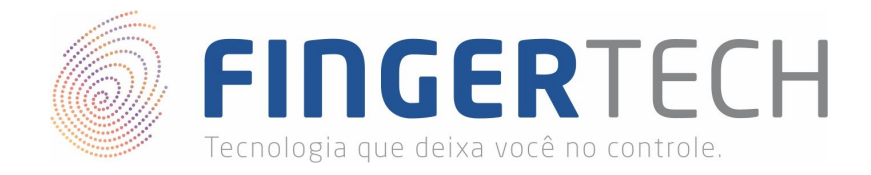

4) Se a mensagem abaixo aparecer, clique em "Sim" para continuar a instalação.

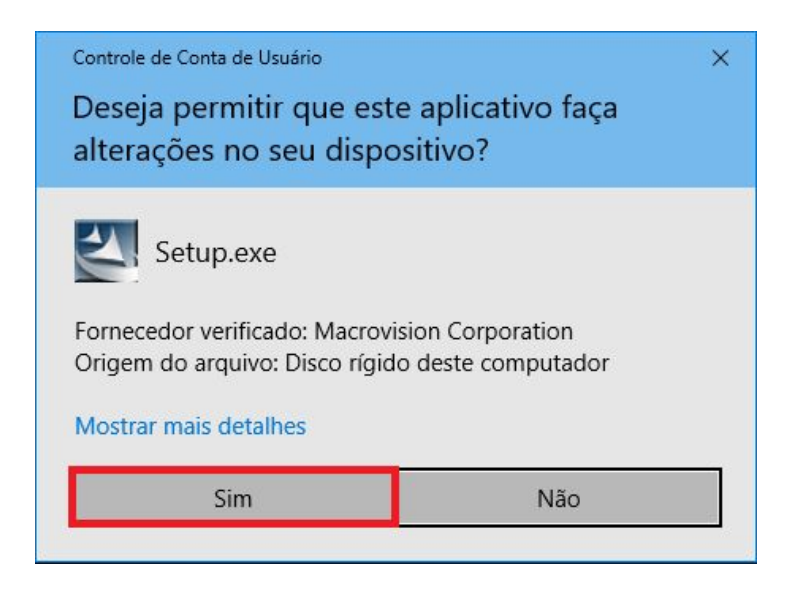

5) Na tela seguinte, clique em "Next".

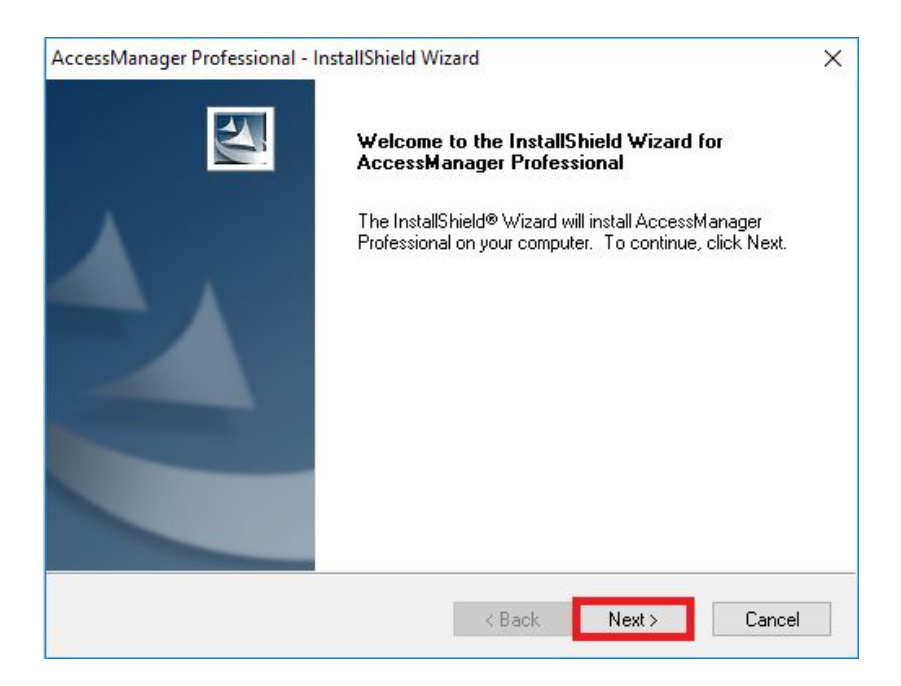

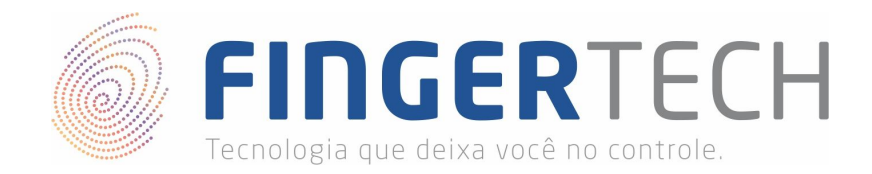

6) Aceite os termos de uso e clique em "Next" para prosseguir.

| License Agreement                                                                                                    | Alter V                                                                                                    |
|----------------------------------------------------------------------------------------------------|----------------------------------------------------------------------------------------------------|
| Please read the following license agreement carefully.                                                                                                    |                                                                                                    |
| NITGEN ACCESSMANAGER END USER LICENSE AGREEMEN                                                                                                    | NT A                                                                                                    |
| This End User License Agreement ("Agreement") is a legal agree<br>NITGEN&COMPANY Co., Ltd.("NITGEN") and you (an individual<br>entity on whose behalf you are acting, either of which is referred t<br>the subject matter of which is NITGEN's ACCESSMANAGER pro                                                                                                    | ment between<br>and, if applicable, the<br>o herein as "Licensee")<br>duct, which includes                                 |
| computer sortware and any applicable updates or upgrades there<br>which may include associated media and printed or electronic (ref<br>networks such as the Internet or otherwise) materials ("Document<br>referred to herein as "Software Product"). If Licensee does not a<br>conditions of this Agreement, Licensee must not install, copy or of<br>Software Product                                                                                                    | to ("Software") and<br>rievable via computer<br>ation") (collectively<br>gree to the terms and<br>herwise use the          |
| <ul> <li>computer sortware and any applicable updates or upgrades there which may include associated media and printed or electronic (rel networks such as the Internet or otherwise) materials ("Document referred to herein as "Software Product"). If Licensee does not a conditions of this Agreement, Licensee must not install, copy or of Software Product</li> <li>I accept the terms of the license agreement</li> </ul>                                                              | to ("Software") and<br>rievable via computer<br>ation") (collectively<br>gree to the terms and<br>herwise use the<br>Print |
| <ul> <li>Computer software and any applicable updates or upgrades there which may include associated media and printed or electronic (ref networks such as the Internet or otherwise) materials ("Document) referred to herein as "Software Product"). If Licensee does not a conditions of this Agreement, Licensee must not install, copy or of Software Product</li> <li>I accept the terms of the license agreement</li> <li>I do not accept the terms of the license agreement</li> </ul> | to ("Software") and<br>rievable via computer<br>ation") (collectively<br>gree to the terms and<br>herwise use the<br>Print |

7) Na tela abaixo preencha os campos com o nome do usuário, nome da empresa e por último adicione no campo "*Serial Number*" a chave de ativação presente dentro do arquivo "*serial\_ACM.txt*" presente dentro da pasta que você descompactou. Por fim clique em "*Next*" para avançar.

| AccessManager Professional - InstallShield Wizard                                          | ×            |
|--------------------------------------------------------------------------------------------|--------------|
| Customer Information                                                                       | and a second |
| Please enter your information.                                                             |              |
| Please enter your name, the name of the company for which you work and t<br>serial number. | the product  |
| User Name:                                                                                 |              |
| Fingertech                                                                                 |              |
| Company Name:                                                                              |              |
| Fingertech                                                                                 |              |
| Serial Number:                                                                             |              |
|                                                                                            |              |
| nstallShield                                                                               |              |
| <back next=""></back>                                                                      | Cancel       |

8) Na tela seguinte você terá 3 opções de instalação. A primeira "The first installation" irá realizar uma instalação completa, onde serão instalados além do ACM, o MSSQL Server e os depois componentes necessários. A segunda instalação "Custom", você tem a opção de instalar os componentes desejados. E por último "MS SQL LocalDB" irá instalar apenas o ACM, presumindo que você já tenha um outro banco de dados MSSQL instalado no computador e que será usado pelo ACM. Sempre que possível recomendamos a

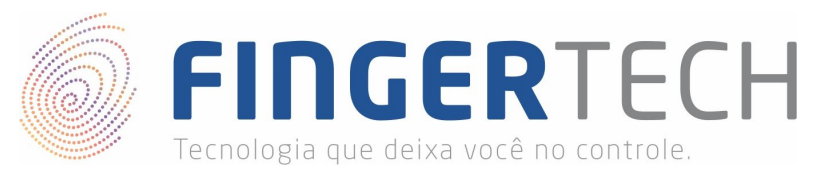

instalação da primeira opção "The first installation", a fim de evitar problemas, as outras opções só devem ser utilizadas em casos onde o usuário entende bem o que está fazendo.

| ×               |
|-----------------|
| m /             |
|                 |
|                 |
| The<br>ing      |
| ecting<br>1at   |
| ould be<br>: DB |
|                 |
| ancel           |
|                 |

9) Na próxima tela, será solicitado a senha do banco de dados, o nome da instância do banco e por último o caminho de instalação do MSSQL Server. Recomendamos a alteração somente da senha (*sa Password*), os demais campos, deixe como estão, caso você não saiba o que significa.

| ccessManager Profes<br>Edit Data<br>Enter requested data | sional - InstallShield Wizard |               | Ţ          |        |
|----------------------------------------------------------|-------------------------------|---------------|------------|--------|
|                                                          |                               |               |            |        |
|                                                          |                               |               |            |        |
| sa Password :                                            | 12345                         |               |            |        |
| Instance Name :                                          | ACMPRODB                      |               |            |        |
| Instance Path :                                          | C:\Program Files (x86)\Mi     | crosoft SQL S | )<br>erver |        |
| stallShield                                              |                               |               |            |        |
|                                                          |                               | < Back        | Next >     | Cancel |

http://www.fingertech.com.br

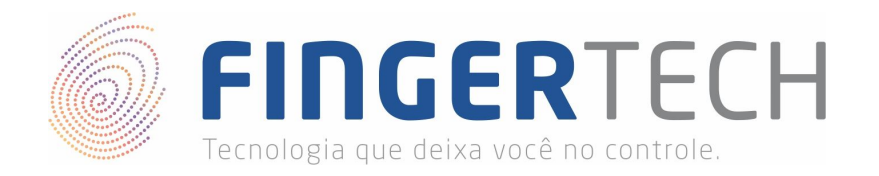

10) Na tela abaixo, você tem a opção de modificar o endereço de instalação do ACM, recomendamos que este endereço não seja alterado. Clique em "*Next*" para continuar. A etapa seguinte da instalação poderá levar alguns minutos, aguarde.

| AccessManager Professional - InstallShield V                           | Vizard                    | ×                    |
|------------------------------------------------------------------------|---------------------------|----------------------|
| Choose Destination Location                                            |                           | A STATE              |
| Select folder where setup will install files.                          |                           |                      |
| Setup will install AccessManager Profession                            | al in the following folde | a.                   |
| To install to this folder, click Next. To install t<br>another folder. | o a different folder, cli | ck Browse and select |
|                                                                        |                           |                      |
|                                                                        |                           |                      |
|                                                                        |                           |                      |
|                                                                        |                           |                      |
| Destination Folder                                                     |                           |                      |
| C:\\AccessManager Professional                                         |                           | Browse               |
| InstallShield                                                          |                           |                      |
|                                                                        | < Back                    | Next > Cancel        |

11) Quando a etapa anterior da instalação for finalizada, a tela abaixo aparecerá, clique em "*Next*" para continuar.

| Choose Destination Location         Select folder where setup will install files.         Type a DB path what you want to install in the blank.         C:\Program Files (x86)\Microsoft SQL Server\MSSQL12.ACMPRODB\MSSQL\DATA | 4 |
|----------------------------------------------------------------------------------------------------|---|
| Select folder where setup will install files.         Type a DB path what you want to install in the blank.         C:\Program Files (x86)\Microsoft SQL Server\MSSQL12.ACMPRODB\MSSQL\DATA                                     |   |
| Type a DB path what you want to install in the blank  C:\Program Files (x86)\Microsoft SQL Server\MSSQL12.ACMPRODB\MSSQL\DATA                                                                                                   |   |
| C:\Program Files (x86)\Microsoft SQL Server\MSSQL12.ACMPRODB\MSSQL\DATA                                                                                                    |   |
|                                                                                                    |   |
|                                                                                                    |   |
|                                                                                                    |   |
|                                                                                                    |   |
|                                                                                                    |   |
|                                                                                                    |   |
| InstallShield                                                                                                    |   |
| < Back Next > Car                                                                                                    |   |

http://www.fingertech.com.br

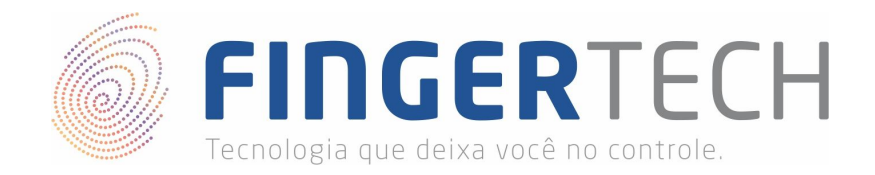

12) Na próxima tela, clique em "Install".

| AccessManager Professional - InstallShield Wizard                           | ×                                       |
|-----------------------------------------------------------------------------|-----------------------------------------|
| Ready to Install the Program                                                |                                         |
| The wizard is ready to begin installation.                                  |                                         |
| Click Install to begin the installation.                                    |                                         |
| If you want to review or change any of your installation set<br>the wizard. | tings, click Back. Click Cancel to exit |
|                                                                             |                                         |
|                                                                             |                                         |
|                                                                             |                                         |
|                                                                             |                                         |
|                                                                             |                                         |
|                                                                             |                                         |
| InstallShield                                                               |                                         |
| < Bad                                                                       | k Install Cancel                        |
|                                                                             |                                         |

13) E por último, clique em "Finish" na tela abaixo, para finalizar a instalação.

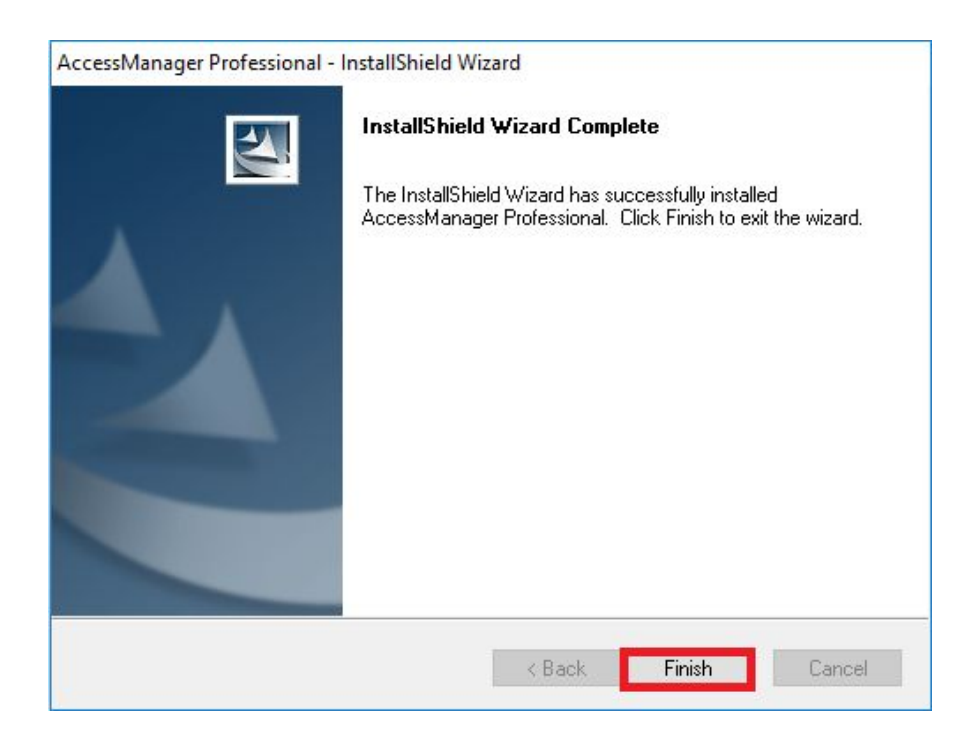

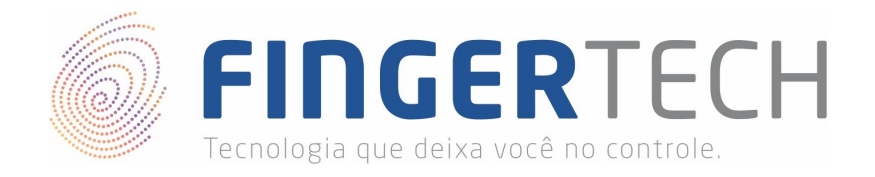

# 2. Configurações Iniciais do Access Manager (ACM)

Ao executar o ACM pela primeira vez, será solicitado que você faça algumas configurações iniciais, dividida em duas telas, a primeira relacionado a configurações do dispositivo e na segunda será solicitado a criação de um usuário administrador para o sistema.

| Server Setting & Manager Enrollment Wizard X                                                                                                    | Server Setting & Manager Enrollment Wizard X                                                                                                    |
|----------------------------------------------------------------------------------------------------|----------------------------------------------------------------------------------------------------|
| This page configures server settings.                                                                                                    | You must enroll a manager first to start this program.                                                                                                    |
| Set up terminal type Choose available terminal type. NAC-5000 / T3 / T5 / T9 NAC-2500 / 3000 / T1 / FINGKEY-ACCESS Init Setting Init Setting Init setting available when no user data in terminal. Maximum Fingers (1~2) (Except NAC-5000) I User ID Length (4~20) 4 • • (Except NAC-5000) I RF Card Type Init setting available when no user data in terminal. RF Card Type Mifare - 348it RF Input Type 1 - Unified RF Storage Option Security Level Security Level Using When Server Authentication 1:1 Security Level (1~9) 7 • • Encryption Type DES I TNA Management & Meal-Service Management Not Use Not Use System Log Saving Option | Basic Information   User ID   User Name   Privilege   Position   Personal Registration Number   Description     I Set Auth-Type   Fingerprint   Fingerprint   Password   Re-enter Password   RF Card Number   Use Personal Setting   Personal Setting   I Card Issue     Device Type     DMNIKEY_DEVICE |
| Back Next OK Cancel                                                                                                    | Back Next OK Cancel                                                                                                    |

Na primeira tela relacionada a configurações, temos seis áreas, sendo a primeira a "Set up terminal type" mostrada na imagem abaixo. Nesta área você pode determinar quais tipos de dispositivos (NACs) que você terá em sua rede, caso você tenha um NAC 1500 (FINGKEY-ACCESS) você precisará selecionar também a opção "NAC-2500/3000/T1/FINGKEY-ACCESS".

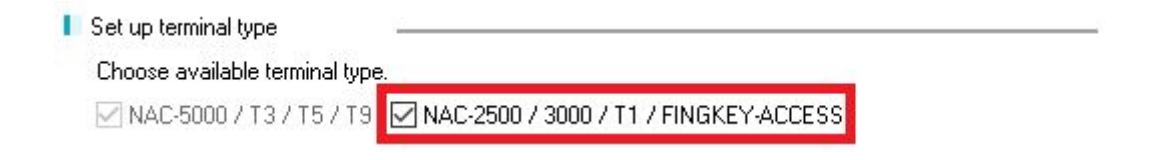

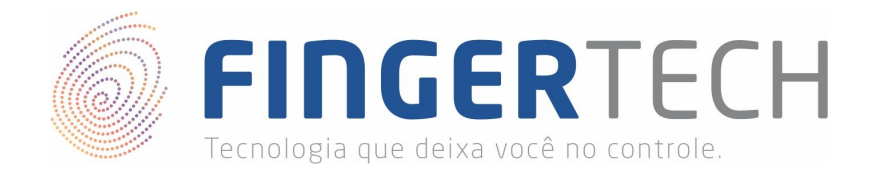

Na segunda região "*Init Setting*", você deverá configurar quantos dedos por usuário deverão ser cadastrados, e também qual deverá ser o tamanho do ID do usuário, lembrando que este tamanho precisar ser o mesmo que foi cadastrado no dispositivo NAC (vide tópico 2).

| Init Setting                               | 20.                      |   |
|--------------------------------------------|--------------------------|---|
| Init setting available when n              | o user data in terminal. |   |
| Maximum Fingers (1~2)<br>(Except NAC-5000) | 1 User ID Length (4~20)  | 4 |

Já a terceira região está relacionada ao uso de cartões de acesso. Você poderá escolher entre os tipos de cartões disponíveis (Mifare, HID, EM, IClass, CEPAS, etc), se o cartão utilizará ou não "*Facility Code*" no campo "*RF Input Type*", e por último se o cartão irá ou não armazenar informações.

| RF Card Type        |                       |                |             |   |                   |
|---------------------|-----------------------|----------------|-------------|---|-------------------|
| Init setting availa | ble when no user data | a in terminal. |             |   |                   |
| RF Card Type        | Mifare - 34Bit 🛛 🗸    | RF Input Type  | 1 - Unified | ~ | RF Storage Option |

A quarta área "Security Level" é relacionada ao nível de segurança da autenticação, quanto maior o nível de segurança, mais pontos de minúcias serão analisados, diminuindo assim possíveis casos de falso aceite, mas em contrapartida o usuário precisará posicionar o dedo sobre o leitor de maneira mais cuidadosa.

| Security Level                 |                            |
|--------------------------------|----------------------------|
| Set the Security Level Using V | Vhen Server Authentication |
| 1:1 Security Level (1~9)       | 7                          |

Já na quinta região "*Encryption Type on*" está relacionado a criptografia dos dados, recomendamos manter desabilitado.

| Encryption Type on |       |
|--------------------|-------|
| Encryption Type    | DES 🗸 |

Por último, na região "TNA Management & Meal-Service Management", você poderia desabilitar o serviço de ponto ou desabilitar o gerenciamento de pausas para refeição. É recomendado não alterar essas configurações caso não saiba exatamente o que está fazendo.

| TNA Management | 🗌 Not Use | Meal-Service Managem | ent 🗌 Not Use          |
|----------------|-----------|----------------------|------------------------|
|                |           | Sy                   | stem Log Saving Option |

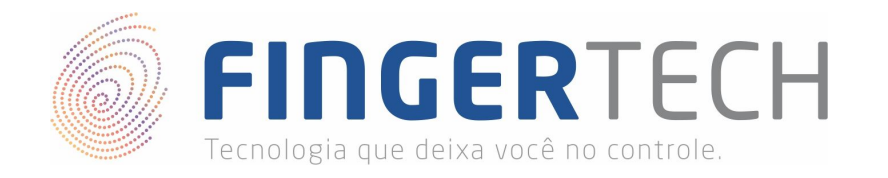

Na tela seguinte, referente a criação do usuário, a tela é dividida em apenas 3 regiões. Na primeira região *"Basic Information"*, basta adicionar as informações do usuário, atenção na hora de definir o usuário como *Master* ou *Normal*, lembrando que master se refere ao administrador.

| Basic Information            |        |   |
|------------------------------|--------|---|
| User ID                      |        |   |
| User Name                    |        |   |
| Privilege                    | Master | ~ |
| Position                     |        |   |
| Personal Registration Number |        |   |
| Description                  |        |   |

Na segunda área desta tela "*Set Auth-Type*" você poderá definir quais serão os meios de autenticação que o usuário poderá utilizar, na hora de se identificar no NAC. Poderá ser utilizado impressão digital (FP), senha (PW) ou cartão (RF), você também poderá permitir que o usuário utilize mais de uma opção de autenticação, para isso você precisará utilizar os operadores "*AND*" e "*OR*". O operador "*AND*" obriga o usuário a toda vez que for realizar a autenticação apresentar todos os meios selecionados, já o operador "*OR*" permite que o usuário escolha uma das maneira para se autenticar.

| Set Auth-Type          | — 🗌 FP | <b>₽</b> ₩ | 🗌 RF       | AND | ~   |
|------------------------|--------|------------|------------|-----|-----|
| Fingerprint            |        | Enroll Fi  | ngerprint  |     |     |
| Password               |        |            |            |     |     |
| Re-enter Password      |        |            |            |     |     |
| RF Card Number         |        |            |            | Sea | rch |
| 🗌 Use Personal Setting |        | Persona    | al Setting |     |     |

Na terceira região você poderá adicionar configurações sobre os cartões que serão emitidos.

| Card Issue  |                |   |
|-------------|----------------|---|
| Device Type | OMNIKEY_DEVICE | ~ |
|             | Issue          |   |

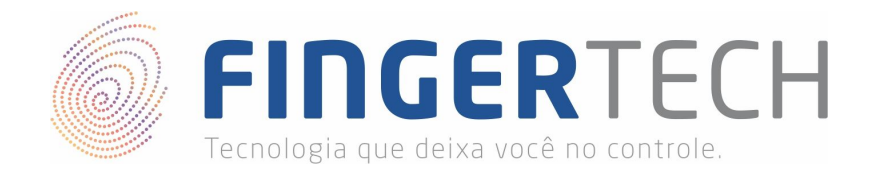

#### 3. Sincronizando Terminal

Após a instalação do software Access Manager e com ele conectado a rede após realizar as configurações mostradas no Tópico 5 (*Configurando NAC - Modo Network Local (NL)*), deverá ser mostrada a mensagem *"Não registrado/Not registered"* no visor do dispositivo NAC. Já no Access Manager o terminal aparecerá automaticamente no menu *"Gerenciador de Terminal / Terminal Management*", conforme mostrado abaixo.

| Information Mana                                              | 🛛 Terminal                  |                         |                           |                   |              |            |
|---------------------------------------------------------------|-----------------------------|-------------------------|---------------------------|-------------------|--------------|------------|
| <ul> <li>User Management</li> <li>Group Management</li> </ul> | 👸 Enroll Terminal 🕱 Termina | al Information 🕱 Auther | ntication List 🛛 💌 Delete | e Terminal 🔝 Terr | minal Search | ea. : 1    |
| Terminal Management                                           | Terminal ID 🛆 Terminal Name | Status                  | IP Address                | Description       | Entry zone   | Exit zone  |
| Access Management                                             | 1                           | Not Enrolled            | 192.168.1.190             |                   | Init value   | Init value |
| Auth-Log Management                                           |                             |                         |                           |                   |              |            |
| 💿 System-Log Management                                       |                             |                         |                           |                   |              |            |
| Privilege Management                                          |                             |                         |                           |                   |              |            |

Embora o terminal esteja aparecendo na tela de "Gerenciador de Terminal / Terminal Management", ele ainda não foi registrado devidamente. Para que você consiga gerenciar o NAC através do ACM você precisará registrar o terminal NAC no Access Manager, para isso clique com o botão direito do mouse sobre o terminal que está aparecendo em "Gerenciador de Terminal / Terminal Management" e em seguida escolha a opção "Propriedades/Properties.", conforme mostrado abaixo.

| Termir | nal ID | △ Terminal Name  | Status       | IP Address    | Description | Entry zone | Exit zone  |
|--------|--------|------------------|--------------|---------------|-------------|------------|------------|
| 1      | Ø      | Properties.      | Not Enrolled | 192.168.1.190 |             | Init value | Init value |
|        | 5      | Refresh          |              |               |             |            |            |
|        | •      | Enroll Terminal. |              |               |             |            |            |
|        | X      | Delete           |              |               |             |            |            |

Na tela que aparecerá, preencha o nome do terminal e a descrição, lembrando que o ID do terminal já vem preenchido e que deve permanecer o mesmo que foi cadastrado no dispositivo NAC, e também que não pode está duplicado na rede.

| Enroll Terminal     | ×                               |
|---------------------|---------------------------------|
| Please enroll ter   | minal information               |
| Basic Information – | <br>[1                          |
| Terminal Name       | Entrada Principal Fingertech    |
| Description         | NAC localizado na entrada princ |
|                     |                                 |
|                     | OK Cancel                       |

http://www.fingertech.com.br

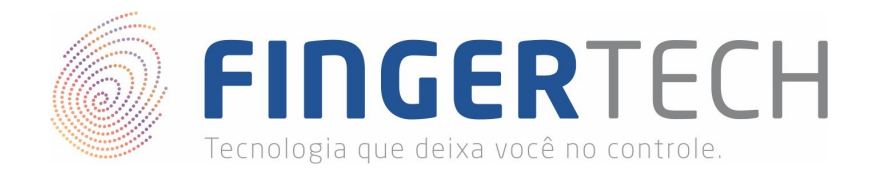

Após isso, seu terminal será registrado, dessa forma sumindo a mensagem "*Não registrado/Not registered*" do dispositivo NAC e no Access Manager ele será mostrado conforme a imagem abaixo.

| Terminal ID $\Delta$ | Terminal Name     | Status | IP Address    | Description       | Entry zone | Exit zone  |
|----------------------|-------------------|--------|---------------|-------------------|------------|------------|
| 1                    | Entrada Principal | Normal | 192.168.1.190 | NAC localizado na | Init value | Init value |

A partir de agora, você conseguirá gerenciar os dispositivos a partir do software Access Manager, seja para incluir ou remover usuário, gerar relatórios, controlar horários de acesso, dentre as demais funcionalidades disponíveis.

# 4. O Access Manager não Reconhece o Terminal NAC

Embora não seja comum, há casos onde o terminal NAC não é reconhecido pelo Access Manager, de forma que quando acessado o menu "*Gerenciador de Terminal / Terminal Management*" ele não aparece na lista de dispositivos. Em geral o que leva isso a ocorrer trata-se de alguma Aplicação/Serviço (antivírus, firewall) bloqueando o dispositivo, alguma configuração da rede, ou alguma configuração no dispositivo realizada de maneira errada.

Para tentar solucionar este problema, solicitamos que você verifique os pontos apresentados abaixo.

- 1) Verifique se o terminal NAC utilizado está conectado a um ponto de rede.
- 2) Verifique se foi definido um ID para o terminal NAC, e se esse ID não está sendo utilizado por outro terminal.
- 3) Verifique se a quantidade de dedos (*FP Number*) por usuário cadastrada no terminal NAC é a mesma cadastrada no Access Manager.
- 4) Verifique se o tamanho do ID (*ID Length*) dos usuários cadastrado no terminal NAC é o mesmo do cadastrado no Access Manager.
- 5) Verifique se as configurações de rede foram definidas de forma correta (DHCP, IP, Máscara de Sub-rede, Gateway e IP do Servidor).
- 6) Verifique se o IP definido para o terminal NAC, não está sendo utilizado por outro dispositivo na rede.
- 7) Verifique se o IP do Servidor para o qual o terminal NAC está apontado, de fato é o correto, ou seja, se é o IP da máquina no qual o Access Manager está instalado.
- 8) Verifique se o terminal NAC e o Servidor estão na mesma rede.
- 9) Se foi adicionado algum terminal NAC manualmente no Access Manager, apague ele e veja se o dispositivo NAC que está tentando instalar aparece na lista de terminais.
- 10) Verifique se não tem algum serviço ou aplicação impedindo a comunicação entre o terminal NAC e o Access Manager, se for o caso crie uma exceção na aplicação ou serviço permitindo a comunicação entre os dois.
  - a) **Firewall** Tente desativar o firewall por alguns minutos e veja se funcionou.
  - b) Antivírus Tente desativar o antivírus por alguns minutos e veja se funcionou.
  - c) Roteador Verifique a configuração do seu roteador.

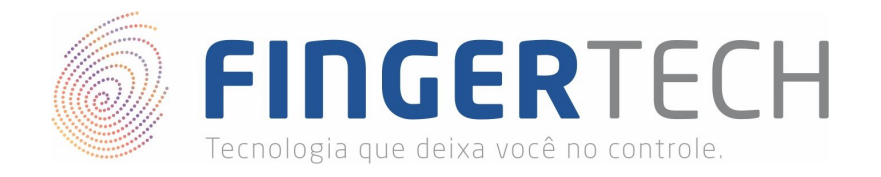

### 5. Gerenciando Usuários

É possível adicionar, alterar ou remover usuário a partir do próprio terminal NAC, conforme mostrado nos tópicos 6, 7 e 8. Mas também é possível realizar todo o gerenciamento dos usuários através do Access Manager, evitando o trabalho de se deslocar muitas vezes até o terminal NAC.

Primeira coisa que precisamos entender sobre o gerenciamento de usuários através do Access Manager é que os usuários cadastrados no ACM não vão para o terminal NAC de maneira automática, e nem o contrário, os usuários cadastrados no terminal NAC não estarão disponíveis no ACM automaticamente. Após adicionar, alterar ou remover um usuário em qualquer uma das pontas, será sempre necessário sincronizar os dois (ACM e terminal NAC).

Para ficar mais claro vamos a alguns exemplos práticos. Inicialmente vamos adicionar um usuário ao ACM e em seguida enviá-lo para o terminal NAC. E após isso o processo inverso, inserir um usuário através do terminal NAC e sincronizá-lo com o ACM.

#### Inserindo Usuário Através do ACM

Vá no menu "*Gerenc. Usuár./User Management*" localizado do lado esquerdo da tela. Nesta tela será mostrada a lista de todos os usuários cadastrados no ACM, inclusive o primeiro usuário que criamos na hora da instalação do programa. Como exemplo criaremos um novo usuário, para isso clique no botão "Insc. Usuár./Enroll User", conforme mostrado na tela abaixo.

| Gerenciamento I      | 🔰 User         |            |                        |             |   |              |      |               |    |              |   |                |
|----------------------|----------------|------------|------------------------|-------------|---|--------------|------|---------------|----|--------------|---|----------------|
| Gerenc, Usuár.       | Tipe           | F          | <sup>p</sup> al. chave | Pessoas : 1 | ŵ | RF Search    | _    |               |    |              |   |                |
| Gerenc. Grupo        | Todos usuários | ~          |                        | Procurar    | 8 | Insc. Usuár. | XI.  | Modif. Usuár. | XI | Lista Aut.   | × | Deletar Usuár. |
| Gerenc. Terminal     | ID Usuár, Δ    | Nome Usuá  | r. Privilégio          | Tipo Aut.   |   | Grupo        | ID N | ome Grupo     | D  | epartmento   |   | APB Status     |
| Access Management    | <b>220001</b>  | Fingertech | Master                 | PW          |   | 0            |      | 18            |    | - 16<br>- 16 |   |                |
| 📵 Gerenc. Auth-Log   |                |            |                        |             |   |              |      |               |    |              |   |                |
| 🟮 Gerenc. System-Log | -              |            |                        |             |   |              |      |               |    |              |   |                |
| 😰 Gerenc. Privilégio |                |            |                        |             |   |              |      |               |    |              |   |                |

Na tela abaixo preencha as informações de maneira mais detalhada e correta possível, lembrando que o ID do usuário não pode ser um ID já existente no ACM ou no terminal NAC. No campo "Privilégio/Privilege" os usuários são cadastrados por padrão como o tipo "Normal", vale ressaltar que apenas os usuários administradores, ou seja, aqueles que podem alterar as configurações do ACM e do terminal NAC, devem ser cadastrados como "Master", mas recomendamos novamente cuidado ao cadastrar um usuário como "Master". Algumas informações são obrigatórias e outras opcionais, então atenção ao preencher as informações.

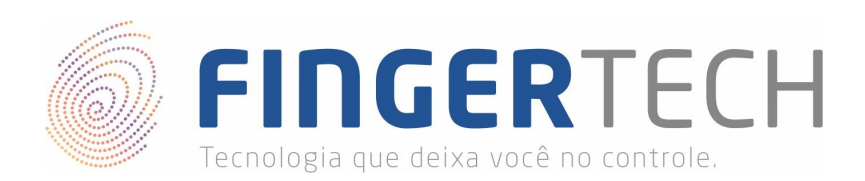

|                 | a                           | 0002                                    |
|-----------------|-----------------------------|-----------------------------------------|
|                 | ID Usuário                  | 0002                                    |
|                 | Nome Usuário                | João                                    |
|                 | Grupo                       | Numero Grupo sem Nu 🗸 Selec.            |
|                 | Access Group                | No Accessgroup ~                        |
|                 | Posição                     | Sem posição 🗸 🗸 🗸                       |
|                 | Privilegio                  | Usuár. Normal 🗸 🗸 🗸                     |
|                 | Código Timezone             | Não selecionado 🛛 🗸 🗸                   |
| Load imagem     | . Departmento               | Comercial                               |
| Capturar Imagen | n Numero Pessoal Registro   | 987                                     |
|                 | Country Code / Phone Number | 55 4333744700                           |
|                 | Descrição                   | Funcionário do departamento comercial o |
|                 | Data Registrada             | 06/05/2019                              |
|                 | 🔲 Data Expirada             | 06/05/2019                              |
|                 | EMAIL                       | joao@fingertech.com.br                  |
| Def. Tipo Aut.  |                             | FP PW BF AND                            |
|                 | Imp. Digital                | Insc. Imp. Digital                      |
|                 | Senha                       | •••••                                   |
|                 | Dig. Novamente Senha        | •••••                                   |
|                 | Numero Cartão PE            | EX Procura                              |
|                 | Numero Caldo I II           |                                         |
|                 | Usando Def pessoal          | Def. Pessoal                            |

Sobre os tipos de autenticação do usuário, dependendo do modelo de seu dispositivo NAC é possível cadastrar até 3 tipos de autenticação para cada usuário, são eles: FP (Impressão Digital), PW (Senha) e RF (Cartão). Você pode definir mais de um tipo de autenticação para cada usuário, basta marcar os tipos desejados, e então fazer o cadastro dos tipos de autenticação desejado.

O cadastro da senha é realizado logo abaixo, no campo "Senha/Password" e "Dig. Novamente Senha/Re-enter Password". Já para cadastrar uma impressão digital você precisará ter um leitor biométrico de impressão digital conectado diretamente a máquina onde o ACM foi instalado, você pode realizar o cadastro através dele na opção "Insc. Imp. Digital/Enroll Fingerprint", sem a necessidade de se deslocar até o terminal, caso você não tenha o leitor biométrico, você precisará se deslocar até o NAC e então cadastrar a digital conforme explicado no tópico 8 deste material. E para cadastrar o acesso através de cartão, você precisará marcar a opção "RF", preencher o campo "Numero Cartão RF/RF Card Number", e então realizar o cadastro do cartão no terminal NAC, conforme explicado também no tópico 8.

Caso você opte por mais de um método de autenticação você precisará também escolher um tipo de operador (*AND / OR*) que irá determinar como será gerenciada os tipos de autenticação escolhidos. Por exemplo, caso seja decidido que o usuário terá dois tipos de autenticação, "FP" e "PW" por exemplo, e o operador escolhido for o "AND" significa que sempre será solicitado ao usuário que ele passe a digital e também que digite a senha, e caso um dos dois não confira, o acesso dele será negado. Agora caso o operador escolhido seja o "OR", significa que o usuário poderá apresentar apenas um dos tipo cadastrados para realizar a autenticação, bastando que apenas um deles seja autenticado corretamente.

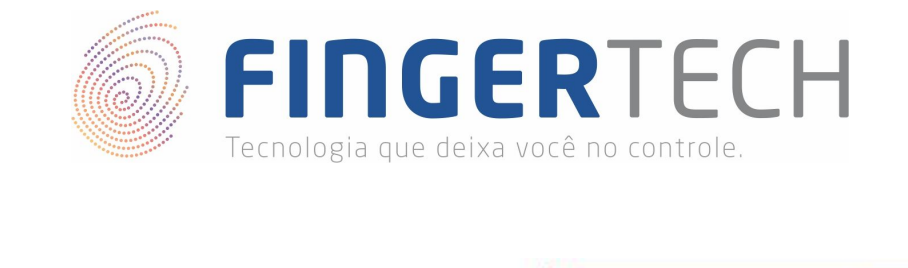

| 📘 Def. Tipo Aut. 🛛 ——————————————————————————————————— |                       |
|--------------------------------------------------------|-----------------------|
| Imp. Digital                                           | Insc. Imp. Digital OR |

Após realizar o cadastro do usuário ele aparecerá na lista de usuários cadastrados conforme mostrado na imagem abaixo.

| Gerenciamento I      | 🔰 User         |           |             |          |           |   |              |       |               |    |            |   |                |
|----------------------|----------------|-----------|-------------|----------|-----------|---|--------------|-------|---------------|----|------------|---|----------------|
| 🛢 Gerenc, Usuár,     | Tipe           |           | Pal. chave  | Pes      | soas: 2   | ŵ | RF Search    |       |               |    |            |   |                |
| 🗐 Gerenc. Grupo      | Todos usuários | ~         |             |          | Procurar  | ŵ | Insc. Usuár. | XI    | Modif. Usuár. | XI | Lista Aut. | × | Deletar Usuár. |
| Gerenc. Terminal     | ID Usuár. 🛆    | Nome Us   | uár. Privil | gio      | Tipo Aut. |   | Grupo        | DID N | lome Grupo    | D  | epartmento |   | APB Status     |
| Access Management    | Acc001         | Fingertec | n Mast      | er       | PW        |   | 0            |       |               |    |            |   |                |
| Gerenc. Auth-Log     | A 0002         | João      | Usuá        | . Normal | PW        |   | 0            |       |               | С  | omercial   |   |                |
| Gerenc. System-Log   |                |           |             |          |           |   |              |       |               |    |            |   |                |
| 😰 Gerenc. Privilégio |                |           |             |          |           |   |              |       |               |    |            |   |                |

Porém se você tentar autenticar agora este usuário no terminal NAC, ele não será reconhecido ("*ID NOT EXIST*!"), isto porque ele ainda não foi sincronizado ao terminal NAC. Para adicionar este usuário ao terminal NAC vá em "*Gerenc. Terminal / Terminal Management*", selecione o terminal desejado, e clique na opção "*List Aut./Authentication List*", conforme mostrado abaixo.

| Gerenciamento I                                                                                                    | 🛛 🖌 Termin    | al                |               |            |          |                       |              |             |
|----------------------------------------------------------------------------------------------------|---------------|-------------------|---------------|------------|----------|-----------------------|--------------|-------------|
| <ul> <li>Gerenc, Usuár,</li> <li>Gerenc, Grupo</li> </ul>                                                               | 👸 Insc. Term  | ninal 🛄 Informaçi | ão Terminal 🙁 | Lista Aut. | 🔀 Deleti | ar Terminal 🛄 Termina | l Search     | ea. : 1     |
| Gerenc. Terminal                                                                                                    | Terminal ID Δ | Terminal Name     | Status        | IP A       | ddress   | Descrição             | Zona Entrada | Zona Saida  |
| <ul> <li>Access Management</li> <li>Gerenc. Auth-Log</li> <li>Gerenc. System-Log</li> <li>Gerenc. Privilégio</li> </ul> | 1             | Entrada Principal | . Normal      | 192        | 168.1.55 | NAC localizado na     | Inic. Valor  | Inic. Valor |

Na tela apresentada existem duas listas "Lista Usuários usando Aut. Servidor / User List Using Server Authentication" e "Lista Usuário usando Aut. Terminal / User List Using Terminal Authentication". Para que um usuário possa ser autenticado no terminal NAC ele precisa pertencer a alguma das duas listas, a diferença é que na primeira a autenticação ocorre do lado do servidor, ou seja, é necessário que o NAC esteja na rede para que a autenticação seja realizada. Já na segunda lista a autenticação ocorre no próprio terminal NAC, ou seja, mesmo que o terminal não esteja conectado a rede, seja por problemas ou qualquer outro motivo, ainda sim o usuário conseguirá realizar a autenticação, porque seus dados de acesso estão também localizados no próprio terminal.

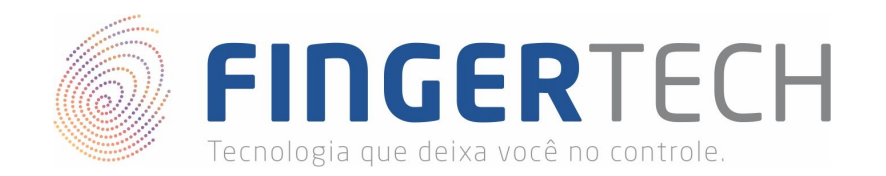

| ormações do   | usuário autentic<br>Lista de usuárs, no | ado lista (Terr<br>Terminal selec | ninal ID : 1)<br>ionado. |    | 1              |                   | Z        |                |         |
|---------------|-----------------------------------------|-----------------------------------|--------------------------|----|----------------|-------------------|----------|----------------|---------|
| Lista Usuário | os usando Aut. Ser                      | vidor<br>Pe                       | essoas: O                |    | 📕 Lista Usuári | os usando Aut. Te | rminal   | Pessoas/FP: 0/ | ′0      |
| ID Usuár. Δ   | Nome Usuár.                             | IG Grupo                          | Reserv                   |    | ID Usuár. 🛆    | Nome Usuár.       | IG Grupo | Master FP Co   | Reserv  |
|               |                                         |                                   |                          | -  |                |                   |          |                |         |
|               |                                         |                                   |                          |    |                |                   |          |                |         |
|               |                                         |                                   |                          |    |                |                   |          |                |         |
|               |                                         |                                   |                          | _  |                |                   |          |                |         |
|               |                                         |                                   |                          |    |                |                   |          |                |         |
|               |                                         |                                   |                          |    |                |                   |          |                |         |
|               |                                         |                                   |                          |    |                |                   |          |                |         |
|               |                                         |                                   |                          |    |                |                   |          |                |         |
|               |                                         |                                   |                          | <٠ |                |                   |          |                |         |
|               |                                         |                                   |                          |    |                |                   |          |                |         |
|               |                                         |                                   |                          | _  |                |                   |          |                |         |
|               |                                         |                                   |                          |    |                |                   |          |                |         |
|               |                                         |                                   |                          |    |                |                   |          |                |         |
|               |                                         |                                   |                          | 4  | 5              |                   |          |                |         |
|               | Adc                                     | Delete                            |                          |    |                | Adicionar         | Deletar  | Master Aplicar |         |
|               |                                         |                                   |                          |    |                |                   |          |                | Cancela |
|               |                                         |                                   |                          |    |                |                   |          |                |         |
|               |                                         |                                   |                          |    |                |                   | F        | ОК             | Fechar  |

Para permitir que o usuário realize a autenticação via terminal NAC, você precisará primeiro escolher em qual das listas ele fará parte, ou mesmo se ele fará parte das duas listas. Para adicionar o usuário em uma lista você precisará selecionar a opção de adicionar/Add localizada logo abaixo da lista desejada, conforme mostrada na imagem anterior. Será exibida uma tela onde aparecerá todos os usuário cadastrados no ACM, basta selecionar o usuário que deseja adicionar à lista e clicar sobre o botão "*Aplicar*".

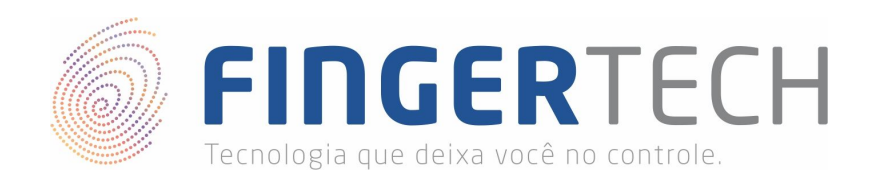

| suar. 🛆 | Nome Usuar. | IG Grupo | Reserv |      |
|---------|-------------|----------|--------|------|
| 001     | Fingertech  | 0        |        |      |
| 002     | João        | 0        |        |      |
|         |             |          |        |      |
|         |             |          |        |      |
|         |             |          |        |      |
|         |             |          |        |      |
|         |             |          |        |      |
|         |             |          |        |      |
|         |             |          |        |      |
|         |             |          |        |      |
|         |             |          |        |      |
|         |             |          |        |      |
|         |             |          |        |      |
|         |             |          |        | <br> |
|         |             |          |        |      |
|         |             |          |        |      |

O usuário será automaticamente adicionado à lista desejada conforme mostrado abaixo.

| 📘 Lista Usuári    | os usando Aut. Se | rvidor   |            |    | 📔 Lista Usuári | os usando Aut. Te | rminal   |        |             |        |
|-------------------|-------------------|----------|------------|----|----------------|-------------------|----------|--------|-------------|--------|
|                   |                   | P        | essoas : 1 | 25 |                |                   |          | Pesso  | as/FP : 0/0 | 1      |
| ID Usuár. 🛆       | Nome Usuár.       | IG Grupo | Reserv     |    | ID Usuár. 🛆    | Nome Usuár.       | IG Grupo | Master | FP Co       | Reserv |
| <u>&amp;</u> 0002 | João              | 0        |            |    |                |                   |          |        |             |        |
|                   |                   |          |            |    |                |                   |          |        |             |        |
|                   |                   |          |            |    |                |                   |          |        |             |        |
|                   |                   |          |            |    |                |                   |          |        |             |        |
|                   |                   |          |            |    |                |                   |          |        |             |        |
|                   |                   |          |            |    |                |                   |          |        |             |        |
|                   |                   |          |            |    |                |                   |          |        |             |        |
|                   |                   |          |            | -  |                |                   |          |        |             |        |
|                   |                   |          |            |    |                |                   |          |        |             |        |
|                   |                   |          |            | -> |                |                   |          |        |             |        |
|                   |                   |          |            | <- |                |                   |          |        |             |        |
|                   |                   |          |            |    |                |                   |          |        |             |        |
|                   |                   |          |            |    |                |                   |          |        |             |        |
|                   |                   |          |            |    |                |                   |          |        |             |        |
|                   |                   |          |            |    |                |                   |          |        |             |        |
|                   |                   |          |            |    |                |                   |          |        |             |        |
|                   |                   |          |            |    |                |                   |          |        |             |        |
|                   |                   |          |            |    |                |                   |          |        | -           |        |

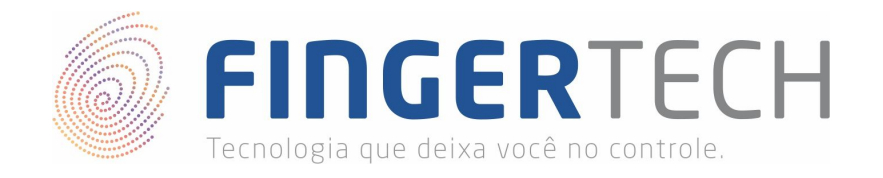

Com isso o usuário já poderá realizar a autenticação no terminal NAC, de acordo com as especificações de cada lista.

Você também poderá mover o usuário entre uma lista e outra, através das setas localizadas entre as duas listas.

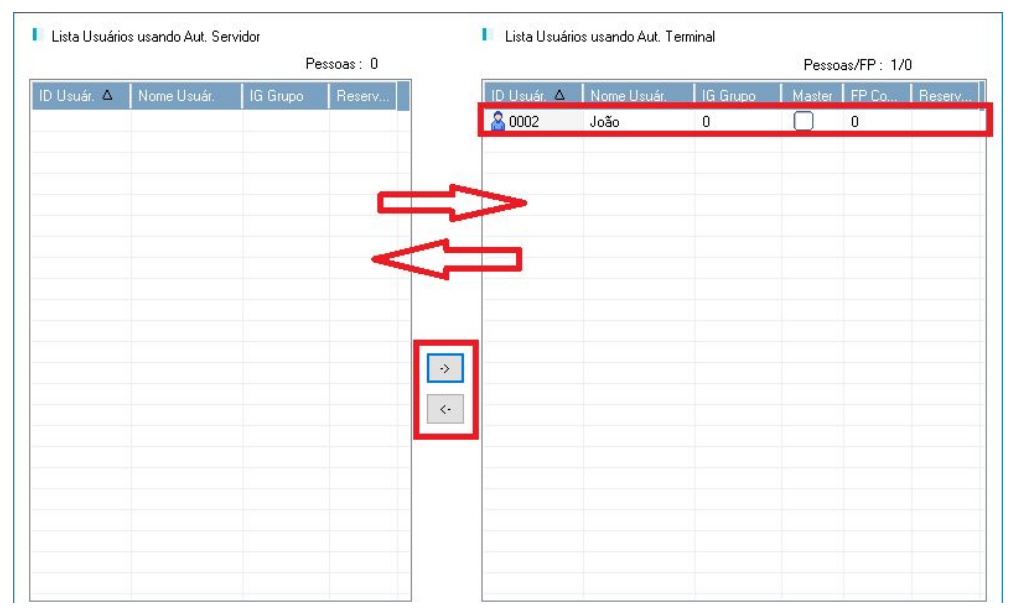

**Obs.**: Pode ser necessário realizar a sincronização do ACM com o terminal NAC, dependendo das mudanças realizadas. Para isso clique com o botão direito do mouse sobre o terminal desejado e em seguida clique na opção "*Synchronizing all*", conforme mostrado abaixo.

| Gerenciamento I                                                                                                    | 뇌 Terminal                                                                                                   |                       |                        |              |             |
|----------------------------------------------------------------------------------------------------|----------------------------------------------------------------------------------------------------|-----------------------|------------------------|--------------|-------------|
| <ul> <li>Gerenc. Usuár.</li> <li>Gerenc. Grupo</li> </ul>                                                                | 🔞 Insc. Terminal 🕅 Informação Terminal 🛄                                                                     | Lista Aut. 🛛 💌 Deleta | ar Terminal 🙁 Terminal | Search       | ea. : 1     |
| Gerenc. Terminal                                                                                                    | Terminal ID 🛆 Terminal Name 🛛 Status                                                                         | IP Address            | Descrição              | Zona Entrada | Zona Saida  |
| <ul> <li>Access Management</li> <li>Gerenc. Auth-Log</li> <li>Gerenc. System-Log</li> <li>Gerenc. Privilégio</li> </ul>  | 1 Entrada Principal Normal<br>Properties.<br>Refresh<br>Insc.roll Termin                                     | 192.168.1.191<br>al.  | NAC localizado na      | Inic. Valor  | Inic. Valor |
| Gerenciamento T<br>Agendar Schedule<br>Gerenc. Escala<br>Agendar Pesquisa<br>Resultado Pesquisa<br>Processando Resultado | Deletar<br>Insc. User.<br>Logo Download<br>Firmware Down<br>Gerenciamento<br>Sincronizar.<br>Synchronizing a | I.<br>load.<br>Log    |                        |              |             |
| Meal-Gerenciam                                                                                                    | Reconnect Tern                                                                                               | ninal                 |                        |              |             |

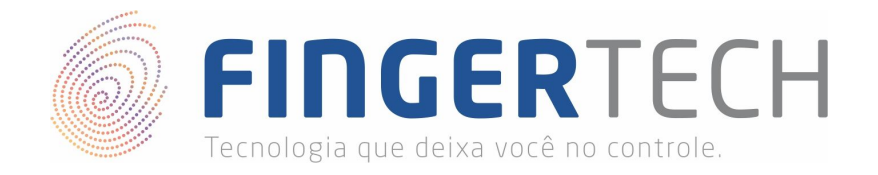

## Inserindo Usuário Através do Terminal NAC

Para inserir um usuário através do terminal NAC basta ir até o terminal, clicar sobre o botão "*MENU*", realizar a autenticação como usuário "*Master/Administrador*" e então seguir os passos apresentados no tópico 6 deste documento "*6. Cadastrando um Novo Usuário*".

Após cadastrar o novo usuário no terminal ele aparecerá automaticamente no ACM, para verificar o novo usuário cadastrado basta ir no menu "*Gerenc. Usuár./User Management*" localizado no lado esquerdo do ACM, que o usuário será mostrado conforme a imagem abaixo, onde o usuário de ID "0003" foi cadastrado via terminal.

| Gerenciamento I    | <b>∖</b> User           |           |            |               |           |   |                  |               |                |
|--------------------|-------------------------|-----------|------------|---------------|-----------|---|------------------|---------------|----------------|
| 🙆 Gerenc, Usuár,   | Tipe                    |           | Pal. chave | Pe            | ssoas: 3  | ô | RF Search        |               |                |
| 💿 Gerenc. Grupo    | Todos usuários          | ~         |            |               | Procurar  | ŵ | Insc. Usuár. 🛛 🚦 | Modif. Usuár. | 🔝 🛛 Lista Aut. |
| Gerenc. Terminal   | ID Usuár. 🛆             | Nome Us   | uár.       | Privilégio    | Tipo Aut. |   | Grupo ID         | Nome Grupo    | Departmento    |
| Access Management  | Age 0001                | Fingertec | h          | Master        | PW        |   | 0                |               |                |
| Gerenc. Auth-Log   | 2 0002                  | João      |            | Hsuár Normal  | PW/       |   | 0                |               | Comercial      |
| Gerenc. System-Log | <mark>&amp;</mark> 0003 | 0003      |            | Usuár. Normal | FP/PW (OR | ) | 0                |               |                |
| Gerenc. Privilégio |                         |           |            |               |           |   |                  |               |                |

Caso o usuário não apareça, tente atualizar os dados (tela) apertando a tecla de função "*F5*". Vale lembrar também que isso vale apenas para dispositivos configuração para trabalhem em rede (Network Local - NL).

#### Editar/Alterar Informações do Usuário

Caso você precise editar/alterar as informações de um usuário, seja ele cadastrado através do ACM ou através do terminal NAC, você precisará ir no menu "*Gerenc. Usuár./User Management*", e então clicar duas vezes com o botão esquerdo do mouse sobre o usuário que deseja alterar ou clicar com o botão direito do mouse e em seguida escolher a opção "*Properties.*".

| Gerenciamento I                                              | <b>∖</b> User  |           |                    |                  |                               |    |                  |                 |                |
|--------------------------------------------------------------|----------------|-----------|--------------------|------------------|-------------------------------|----|------------------|-----------------|----------------|
| Gerenc, Usuár.                                               | Tipe           |           | Pal. chave         | Pes              | soas : 3                      | ŵ  | RF Search        |                 |                |
| Gerenc. Grupo                                                | Todos usuários | ~         |                    |                  | Procurar                      | ŵ  | Insc. Usuár. 🛛 😫 | I Modif. Usuár. | 📰 🛛 Lista Aut. |
| Gerenc. Terminal                                             | ID Usuár, 🛆    | Nome Us   | :uár.              | Privilégio       | Tipo Aut.                     |    | Grupo ID         | Nome Grupo      | Departmento    |
| Access Management                                            | Am0001         | Fingerted | :h                 | Master           | PW                            |    | 0                |                 |                |
| Gerenc. Auth-Log                                             | 8 0002         | João      |                    | Usuár. Normal    | PW                            |    | 0                |                 | Comercial      |
| Gerenc. System-Log                                           | <b>8</b> 0003  | 0003      | Propertie          | s.               |                               |    | 0                |                 |                |
| Gerenc. Privilégio                                           |                |           | Authenti           | cation List      |                               |    |                  |                 |                |
| Gerenciamento T                                              |                |           | Config.ti          | mezone código pa | ara cada <mark>usuár</mark> i | 0. |                  |                 |                |
| Agendar Schedule                                             |                |           |                    |                  |                               |    |                  |                 |                |
| <ul> <li>Gerenc, Escala</li> <li>Agendar Pesquisa</li> </ul> |                |           | Refresh Iniciar AP | B Status         |                               |    |                  |                 |                |

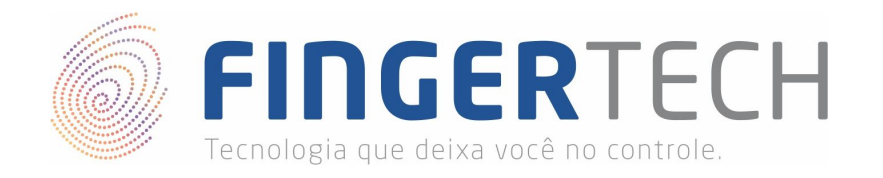

Será aberta então, a tela para edição das informações conforme mostrado abaixo. Basta alterar os dados desejados do usuário e em seguida clicar em "*OK*".

|                 | ID Usuário                   | 0003                                     |          |
|-----------------|------------------------------|------------------------------------------|----------|
|                 | Nome Usuário                 | Maria                                    |          |
|                 | Grupo                        | Numero Grupo sem Ni $\sim$               | Selec.   |
|                 | Access Group                 | No Accessgroup 🛛 🗸                       | Definir  |
|                 | Posição                      | Sem posição                              |          |
|                 | Privilégio                   | Usuár. Normal                            |          |
|                 | Código Timezone              | Não selecionado                          | ×        |
| Load imagem     | Departmento                  | Financeiro                               |          |
| Capturar Imagem | Numero Pessoal Registro      | 321                                      |          |
| Delete Image    | Country Code / Phone Number  | 55 4333744700                            |          |
|                 | Descrição                    | Responsável pelo departan<br>financeiro. | nento    |
|                 | Registrado / 🗌 Data Expirada | 07/05/2019 🗸 08                          | /05/2019 |
|                 | EMAIL                        |                                          |          |
| Def. Tipo Aut.  | <u></u>                      |                                          |          |
|                 | 🗌 Mobile Key 🛛 🗹 FP 🔽        | PW RF Face                               | OR N     |
|                 | Imp. Digital                 | Insc. Imp. Digit                         | al       |
|                 | Senha                        | •••••                                    |          |
|                 | Dig. Nov. Senha              | •••••                                    |          |
|                 | Numero Cartão RF             | <                                        | Procura  |
|                 | 🔲 Usando Def pessoal         | Def. Pessoal                             |          |
| Ediçao Lartao   |                              |                                          | 0.17     |

| ID Usuár. ∆       | Nome Usuár. | Privilégio    | Tipo Aut.  | Grupo ID | Nome Grupo | Departmento |
|-------------------|-------------|---------------|------------|----------|------------|-------------|
| Aa0001            | Fingertech  | Master        | PW         | 0        |            |             |
| <u>&amp; 0002</u> | João        | Usuár, Normal | PW         | 0        |            | Comercial   |
| 🄏 0003            | Maria       | Usuár, Normal | FP/PW (OR) | 0        |            | Financeiro  |

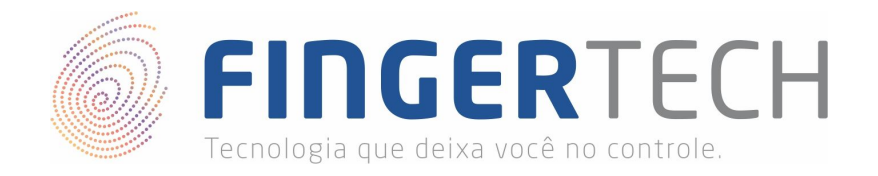

## Deletar/Remover Usuário

Primeiramente você precisa ter em mente se você deseja de fato apagar o registro do usuário do sistema, ou apenas não permitir que o usuário consiga realizar a autenticação em um terminal NAC. Geralmente se opta por apenas não permitir que o usuário consiga se autenticar nos terminais, mantendo o histórico de seus registros armazenado, mas a decisão pertence aos usuários "*Master/Administradores*".

Caso você deseje apenas remover o acesso do usuário ao terminal NAC, basta você ir até o menu "*Gerenc. Terminal / Terminal Management*", selecionar o terminal no qual o usuário perderá o acesso e então clicar em "*List Aut./Authentication List*".

| Gerenciamento I                                                                                                    | 🛛 🖌 Termir    | nal               |               |                   |                           |              |             |
|----------------------------------------------------------------------------------------------------|---------------|-------------------|---------------|-------------------|---------------------------|--------------|-------------|
| <ul> <li>Gerenc. Usuár.</li> <li>Gerenc. Grupo</li> </ul>                                                               | 👸 Insc. Tem   | ninal 🔝 Informaçã | ăo Terminal 🔛 | Lista Aut. 🛛 🗵 De | eletar Terminal 🙁 Termina | l Search     | ea. : 1     |
| Gerenc. Terminal                                                                                                    | Terminal ID Δ | Terminal Name     | Status        | IP Address        | Descrição                 | Zona Entrada | Zona Saida  |
| <ul> <li>Access Management</li> <li>Gerenc. Auth-Log</li> <li>Gerenc. System-Log</li> <li>Gerenc. Privilégio</li> </ul> | 1             | Entrada Principal | . Normal      | 192.168.1.52      | NAC localizado na         | Inic. Valor  | Inic. Valor |

Na nova janela remova o usuário de ambas as listas, para isso selecione o usuário e clique no botão "Delete/Deletar" localizado abaixo da lista da qual ele pertence.

| Informações do | usuário autentica   | ado lista (Terr | ninal ID : 1) |    |                     |                   |              | -      |              | ×       |
|----------------|---------------------|-----------------|---------------|----|---------------------|-------------------|--------------|--------|--------------|---------|
|                | Lista de usuárs. no | Terminal selec  | ionado.       |    | A                   | Ć                 | $\mathbb{Z}$ | Ż      | <u>ij</u>    |         |
| 📙 Lista Usuári | os usando Aut. Ser  | vidor<br>Pe     | essoas : 0    |    | 📘 Lista Usuário     | os usando Aut. Te | rminal       | Pesso  | as/FP:2      | /2      |
| ID Usuár. Δ    | Nome Usuár.         | IG Grupo        | Reserv        |    | ID Usuár. ∆         | Nome Usuár.       | IG Grupo     | Master | FP Co        | Reserv  |
|                |                     |                 |               |    | <b>a</b> 0002       | João              | 0            |        | 0            |         |
|                |                     |                 |               |    | <mark>≧</mark> 0003 | Maria             | 0            |        | 2            |         |
|                |                     |                 |               |    |                     |                   |              |        |              |         |
|                |                     |                 |               |    | -                   |                   |              |        |              |         |
|                |                     |                 |               |    |                     |                   |              |        |              |         |
|                |                     |                 |               |    |                     |                   |              |        |              |         |
|                |                     |                 |               |    |                     |                   |              |        |              |         |
|                |                     |                 |               | -  | -                   |                   |              |        |              |         |
|                |                     |                 |               | -  |                     |                   |              |        |              |         |
|                |                     |                 |               |    |                     |                   |              |        |              |         |
|                |                     |                 |               | -> |                     |                   |              |        |              |         |
|                |                     |                 |               | <- |                     |                   |              |        |              |         |
|                |                     |                 |               |    |                     |                   |              |        |              |         |
|                |                     |                 |               |    |                     |                   |              |        |              |         |
|                |                     |                 |               |    |                     |                   |              |        |              |         |
|                |                     |                 |               |    |                     |                   |              |        |              |         |
|                |                     |                 |               |    |                     |                   |              |        |              |         |
|                |                     |                 |               |    |                     |                   |              |        |              |         |
|                |                     |                 |               |    |                     |                   |              |        |              |         |
|                |                     |                 |               |    |                     |                   |              | -      |              |         |
|                | Adc                 | Delete          | 8             |    |                     | Adicionar         | Deletar      | Mas    | ster Aplicar |         |
|                |                     |                 |               |    |                     |                   |              |        |              |         |
|                |                     |                 |               |    |                     |                   |              |        |              | Cancela |
|                |                     |                 |               |    |                     |                   |              |        |              |         |
|                |                     |                 |               |    |                     |                   | c            |        | ٦K           | Fechar  |
|                |                     |                 |               |    |                     |                   |              |        |              | Condr   |

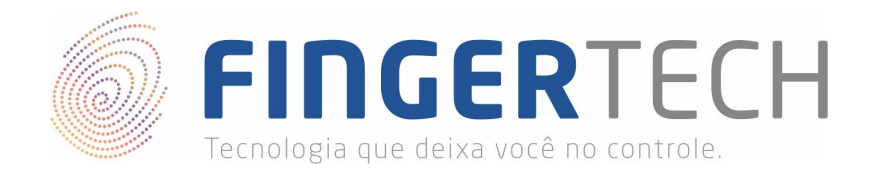

Com isso ele já perderá acesso ao dispositivo, porém seu registro irá continuar localizado no menu "*Gerenc. Usuár./User Management*", caso você deseje reativar o acesso, ou apenas para manter um histórico de registro.

| Gerenciamento I    | 🔰 User         |             |             |               |    |                |                         | 8              |
|--------------------|----------------|-------------|-------------|---------------|----|----------------|-------------------------|----------------|
| Gerenc, Usuár.     | Tipe           | Pal.        | . chave     | Pessoas : 3   | ŵ  | RF Search      |                         |                |
| 💿 Gerenc. Grupo    | Todos usuários | ~           |             | Procurar      | ŵ  | Insc. Usuár. 🛛 | <b>⊄⊼</b> Modif. Usuár. | 👥 🛛 Lista Aut. |
| Gerenc. Terminal   | ID Usuár. ∆    | Nome Usuár. | Privilégio  | Tipo Aut.     |    | Grupo ID       | Nome Grupo              | Departmento    |
| Access Management  | Ag0001         | Fingertech  | Master      | PW            |    | 0              |                         |                |
| Gerenc. Auth-Log   | A 0002         | João        | Usuár. Norm | al PW         |    | 0              |                         | Comercial      |
| Gerenc. System-Log | A 0003         | Maria       | Usuár. Norm | al FP/PW (OR) | l. | 0              |                         | Financeiro     |
| Gerenc. Privilégio |                |             |             |               |    |                |                         |                |

Agora caso você deseje deletar o usuário completamente, removendo seu acesso aos terminais NAC e apagando seu histórico de registro, basta você ir no menu "*Gerenc. Usuár./User Management*", escolha o usuário que deseja apagar, e clique com o botão direito do mouse sobre o usuário e em seguida escolha a opção "*Deletar*".

| Gerenciamento I                                                                        | 🔰 User         |          |              |                            |                |   |                  |               |              |
|----------------------------------------------------------------------------------------|----------------|----------|--------------|----------------------------|----------------|---|------------------|---------------|--------------|
| 😫 Gerenc, Usuár,                                                                       | Tipe           |          | Pal. chav    | e Pes                      | soas : 3       | ø | RF Search        |               |              |
| 💿 Gerenc. Grupo                                                                        | Todos usuários | ~        |              |                            | Procurar       | ŵ | Insc. Usuár. 🛛 🔛 | Modif. Usuár. | 🛛 Lista Aut. |
| Gerenc. Terminal                                                                       | ID Usuár. Δ    | Nome U   | suár.        | Privilégio                 | Tipo Aut.      |   | Grupo ID         | Nome Grupo    | Departmento  |
| Access Management                                                                      | Aa0001         | Fingerte | ch           | Master                     | PW             |   | 0                |               |              |
| Gerenc. Auth-Log                                                                       | A 0002         | João     |              | Usuár, Normal              | PW             |   | 0                |               | Comercial    |
| <ul> <li>Gerenc. System-Log</li> <li>Gerenc. Privilégio</li> </ul>                     | ▲ 0003         | Maria    | Prop<br>Auth | erties.<br>entication List |                |   |                  |               | Financeiro   |
| Gerenciamento T                                                                        |                |          |              | tar                        | para cada asat |   | 1                |               |              |
| <ul> <li>Agendar Schedule</li> <li>Gerenc, Escala</li> <li>Agendar Pesquisa</li> </ul> |                |          | S Refre      | esh<br>ar APB Status       |                |   |                  |               |              |

Na janela que aparecerá basta clicar em "Sim" para confirmar.

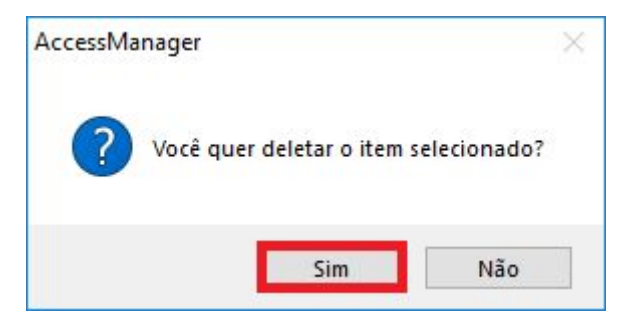

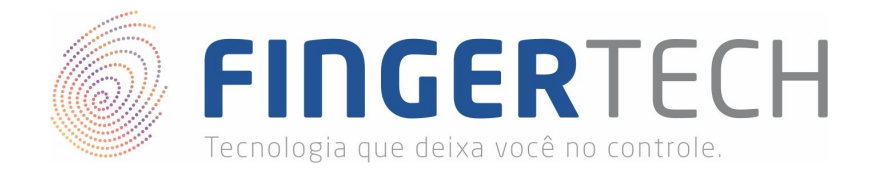

Se o usuário estiver cadastro em algum terminal NAC, a mensagem abaixo aparecerá perguntando se você realmente deseja excluir o usuário, e que isso removerá o acesso dele a todos os terminais NAC cadastrados.

| ок |   |                                                                                 |                 | ×                 |
|----|---|---------------------------------------------------------------------------------|-----------------|-------------------|
| 1  | - | O usuár. selecionado é incluído em alguns terminais (User <mark>I</mark> D:0003 | i). \R \n \r \r | iSe continuar, to |
|    |   |                                                                                 |                 |                   |
|    |   | Sim Sim todos                                                                   | Não             | Cancela           |

Caso você realmente tenha certeza que deseja excluir este usuário, clique em "Sim todos", que o usuário será removido automaticamente, e então a mensagem abaixo aparecerá, basta clicar em "Ok" e pronto, o processo foi finalizado.

| (100%)           |
|------------------|
| Tarefa Completa. |
| OK               |

Se o usuário tentar agora realizar a autenticação em algum terminal NAC, ele já não consiguirá.

**Obs.**: Pode ser necessário realizar a sincronização do ACM com o terminal NAC, dependendo das mudanças realizadas. Para isso clique com o botão direito do mouse sobre o terminal desejado e em seguida clique na opção "*Synchronizing all*", conforme mostrado abaixo.

| Gerenciamento I                                                                                                    | └ Terminal                                                                                                    |                  |                       |              |             |
|----------------------------------------------------------------------------------------------------|----------------------------------------------------------------------------------------------------|------------------|-----------------------|--------------|-------------|
| Gerenc. Usuár.<br>Gerenc. Grupo                                                                                         | 🔞 Insc. Terminal 🕱 Informação Terminal 🔝 Lis                                                                                                    | a Aut. 🛛 🔀 Delet | ar Terminal 📰 Termina | l Search     | ea. : 1     |
| Gerenc. Terminal                                                                                                    | Terminal ID 🛆 Terminal Name 🛛 Status                                                                                                    | IP Address       | Descrição             | Zona Entrada | Zona Saida  |
| <ul> <li>Access Management</li> <li>Gerenc. Auth-Log</li> <li>Gerenc. System-Log</li> <li>Gerenc. Privilégio</li> </ul> | 1     Entrada Principal     Morroal       Image: Properties.     Image: Properties.       Image: Properties.     Image: Properties.                                                                                                    | 192.168.1.191    | NAC localizado na     | Inic. Valor  | Inic. Valor |
| Gerenciamento T<br>Agendar Schedule                                                                                     | Deletar      Insc. User.      Insc. User.                                                                                                    | _                |                       |              |             |
| <ul> <li>Gerenc, Escala</li> <li>Agendar Pesquisa</li> <li>Besultado, Pesquisa</li> </ul>                               | Egge Sommeral     Egge Sommeral     Egge So |                  |                       |              |             |
| Processando Resultado                                                                                                   | Sincronizar.                                                                                                    | _                |                       |              |             |
| Meal-Gerenciam                                                                                                    | Reconnect Terminal                                                                                                    | -                |                       |              |             |

http://www.fingertech.com.br

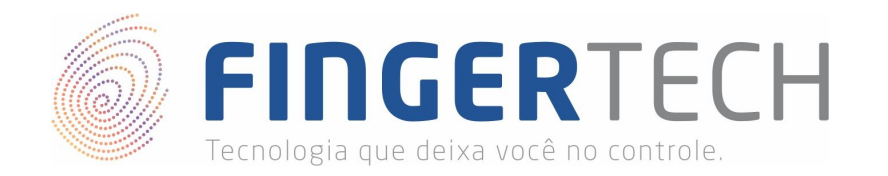

# Options Menu (English) - NAC 1500 (SW101M2)

| L. User Manager |                  | 1. Input ID :                        | * Input a new ID for user               |
|-----------------|------------------|--------------------------------------|-----------------------------------------|
|                 |                  |                                      | Normal / Master (The first ID is always |
|                 |                  | 2. User Type :                       | master)                                 |
|                 |                  | 3. FP / PW (Fingerprint / Password): | 1. FP (Only Fingerprint)                |
|                 | 1 Pogistor Lleor |                                      | 2. PW (Only Password)                   |
|                 | I. Register User |                                      | 3. FP / PW (Fingerprint OR Password)    |
|                 |                  |                                      | 4. FP & PW (Fingerprint AND Password)   |
|                 |                  | 4. Input Passwd 1:                   | * Password (Only Numbers)               |
|                 |                  | 4. Input Passwd 2:                   | * Repeat Password (Only Numbers)        |
|                 |                  | 5. Place FP 1:                       | * Register Fingerprint                  |
|                 |                  | 5. Place FP 2:                       | * Repeat Fingerprint                    |
|                 | 2. Modify User   | 1. Input ID :                        | * Input the user ID you want to change  |
|                 |                  | 1. Authen. Mode                      | 1. FP (Only Fingerprint)                |
|                 |                  |                                      | 2. PW (Only Password)                   |
|                 |                  |                                      | 3. FP / PW (Fingerprint OR Password)    |
|                 |                  |                                      | 4. FP & PW (Fingerprint AND Password)   |
|                 |                  | 2. FP (Fingerprint)                  | * Register twice the same fingerprint   |
|                 |                  | 3. User Type                         | Normal / Master                         |
|                 |                  | 4. Password                          | * Only Numbers                          |
|                 | 3. Delete User   | 1. Input ID :                        | * Input the user ID you want to delete  |
|                 |                  | Are You Sure?                        | YES / NO                                |
|                 | 4. Delete All    | Are You Sure?                        | YES / NO                                |

| 2. FP Option | 1. Secu. Level   | 1. 1:1 Mode              | (1-9) : 5 |
|--------------|------------------|--------------------------|-----------|
|              | 2. Capture Mode  | Normal/LFD_1/LFD_2/LFD_3 |           |
|              | 3. SensorTimeout | (1-30): 5                |           |
|              | 4. Auto-On Check | ON / OFF                 |           |
|              | E 1.N Timeout    | 1. Use Timeout           | ON / OFF  |
|              | 5. 1.N IIIIeout  | 2. Set Timeout           | (2-9): 3  |
|              | 6. FreeScan Mode | ON / OFF                 |           |

| 3. UI Option | 1. Language        | 2. English      |   |
|--------------|--------------------|-----------------|---|
|              |                    | 7. Portuguese   |   |
|              | 2. Voice           | ON / OFF        |   |
|              | 3. Beep            | ON / OFF        |   |
|              | 4. Funckey Disp    | OFF/Modo1/Modo2 | - |
|              | 5. MenuTimeout     | ON / OFF        |   |
|              | 6. LCD BL Timeout  | ON / OFF        |   |
|              | 7. Backlight Level | (1-4):2         |   |

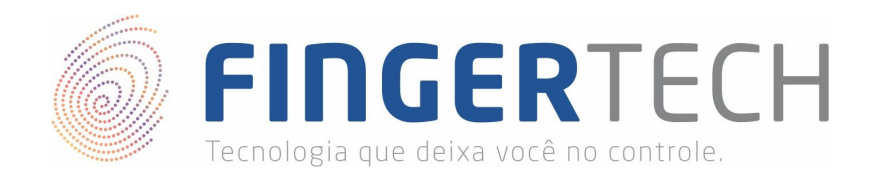

| 4. System Option | 1. Log           | ON / OFF                 |
|------------------|------------------|--------------------------|
|                  | 2. RF Card       | OFF/HID/MIFARE/EM/iClass |
|                  | 3. Wiegand       | OFF/26bit/34bit/37bit    |
|                  | 4. Function Mode | AC/T&A                   |
|                  | 5. Auth Mode     | SO / NL                  |
|                  | 6. Time Setting  | 201X/XX/XX XX:XX:XX      |
|                  | 7. Terminal Mode | Reader / Terminal        |
|                  | 8. Timezone Mode | ON / OFF                 |

| 5. Network | 1. Terminal ID | (1 ~ 2000): 1  |             |  |
|------------|----------------|----------------|-------------|--|
|            |                | 1. Use DHCP?   | ON / OFF    |  |
| 2. TCP/IP  |                | 2. Terminal IP | 0.0.00      |  |
|            | 2. TCP/IP      | 3. Subnet Mask | 0.0.00      |  |
|            |                | 4. Gateway     | 0.0.0       |  |
|            |                | 5. Server IP   | 192.168.0.2 |  |
|            | 3. N/W Timeout | (2-60):10      |             |  |
|            | 4. Port Number | : 7332         |             |  |
|            | 5. Connect Ver | 3 / 4          |             |  |

| 6. Information | 1. # of User   | Normal: 0   Master: 0 |
|----------------|----------------|-----------------------|
|                | 2. F/W Version | 6.000-0061            |
|                | 3. 485 ID      | : 0                   |

| 7. Factory Init | 1. DB Format      | YES / NO  |
|-----------------|-------------------|-----------|
|                 | 2. Factory Format | YES / NO  |
|                 | 3. FP Number      | 1 / 2     |
|                 | 4. ID Length      | (4-15): 4 |
|                 | 5. Reset Term     | YES / NO  |